# **Power Factor Controller**

# PFW03-M08

# **User Manual**

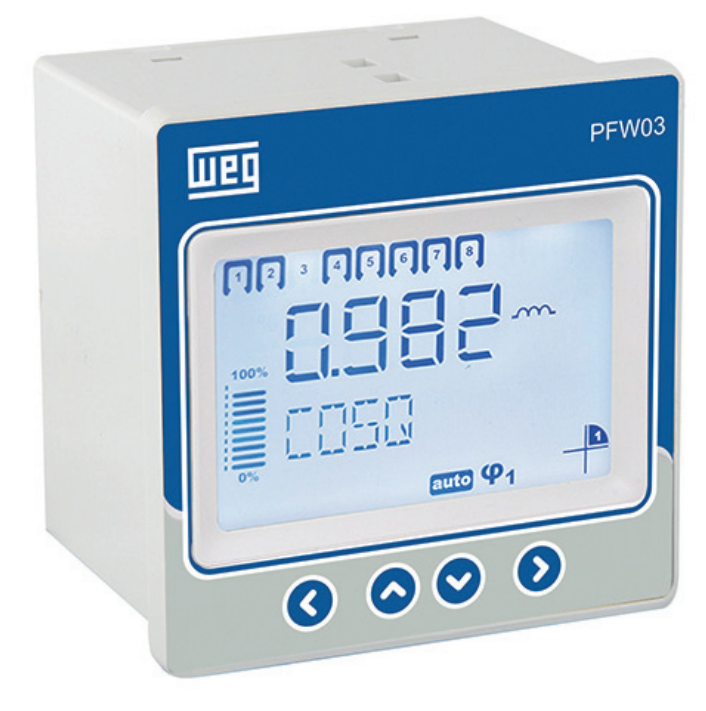

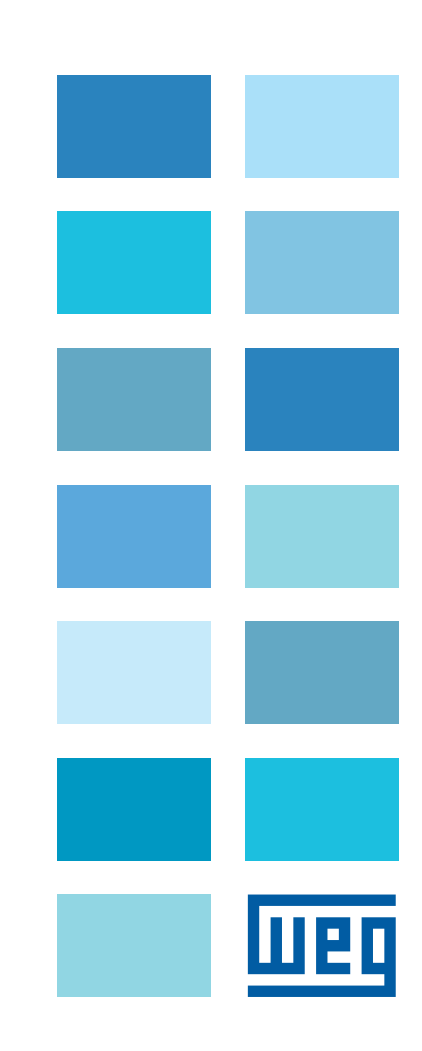

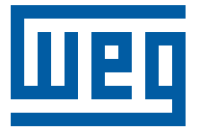

# **User Manual**

Series: PFW03-M08

Language: English

Document: 10006614888 / 00

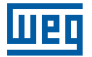

# Summary

| 1 GENERAL INFORMATION                            | 6  |
|--------------------------------------------------|----|
| 1.1 SYMBOLS                                      | 6  |
| 1.2 GENERAL WARNINGS                             | 6  |
| 1.3 RECEIPT CONTROL AND CONTENTS OF THE DELIVERY | 7  |
| 1.4 PFW03-M08 REACTIVE POWER CONTROL RELAY       | 7  |
| 1.5 PFW03-M08 FRONT PANEL                        | 8  |
| 2 INSTALLATION                                   | 9  |
| 2.1 PREPARATION FOR INSTALLATION                 | 9  |
| 2.2 PLACING ON THE PANEL                         | 9  |
| 2.3 WIRING DIAGRAMS                              |    |
| 2.4 DIMENSIONS                                   | 13 |
| 3 MENUS                                          | 14 |
| 3.1 "FIRST POWER-ON" SETTINGS                    | 14 |
| 3.2 BASIC SETTINGS                               | 15 |
| 3.3 ADVANCED SETTINGS                            | 16 |
| 3.4 ALARMS SETTINGS                              |    |
| 3.5 EXTREME CASES                                |    |
| 3.6 COMMUNICATION – RS485 SETTING                |    |
| 3.7 SECURITY                                     |    |
| 3.8 CLEAR MENU                                   |    |

| 3.8 CLEAR MENU            |  |
|---------------------------|--|
| 3.9 INFO                  |  |
| 3.10 SAVE PROCEDURE       |  |
| 3.11 APPROVAL PROCEDURE   |  |
| 3.12 INSTANTANEOUS VALUES |  |

# **4 MODBUS PROTOCOL**

# 22

| 4.1 RS485 WIRING DIAGRAM                                 |    |
|----------------------------------------------------------|----|
| 4.2 COMPUTER CONNECTION                                  |    |
| 4.3 MESSAGE FORMAT AND DATA TYPES OF MODBUS-RTU PROTOCOL |    |
| 4.4 IMPLEMENTED FUNCTIONS FOR MODBUS-RTU PROTOCOL        | 23 |
| 4.5 DATA AND SETTING PARAMETERS FOR PFW03-M08            | 23 |
| 4.5.1 Readable Data for PFW03-M08                        | 23 |
|                                                          |    |

**5 TECHNICAL SPECIFICATIONS** 

26

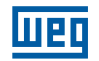

# **1 GENERAL INFORMATION**

# 1.1 SYMBOLS

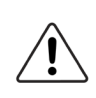

CAUTION!

This symbol indicates that there is cautionary information where it is used.

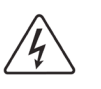

#### DANGER!

This symbol indicates that there is dangerous voltage or current.

## **1.2 GENERAL WARNINGS**

- Voltage measurement input connections: Overcurrent protection is required for voltage measurement connections V1, V2 and V3: 2 Arms gL fuses (IEC 269) or M type fuses (IEC 127) with rated voltage 300 VAC;
- Compensation relay connections: Overcurrent protection is required for compensation relay outputs. Fuses are recommended to be inserted at COM connections, namely COM1 (for 1..8 compensation relays). Technical details are as follows: 13 Arms gL fuses (IEC 269) or M type fuses (IEC 127) with rated voltage 300 VAC;
- Alarm relay connections: Overcurrent protection is required for alarm relay outputs: 3 Arms gL fuses (IEC 269) or M type fuses (IEC 127) with rated voltage 300 VAC;
- I It is required to use a circuit breaker in order to easily disconnect PFW03-M08 from mains. Circuit breaker should have the following specifications:
- 3 poles (one pole for each phase), 300 VAC or above rated voltage 1 A or above rated current;
- "Do not use this product for any other purpose than it is designed for";
- Ensure that energy supply is cut off in the panel or in all relevant systems before attempting to connect the device to mains;
- Installation and connections shall be performed by qualified persons with respect to the instructions on the user's manual;
- Device shall only be activated after all connections are made;
- We advise you to connect a 2 A fuse between the voltage inputs of the device and the mains and supply input and mains;
- We advise you to connect a 1 mm<sup>2</sup> (AWG17) cable to supply input and measure inputs; and to connect a 2 mm<sup>2</sup> (AWG14Cu) cable to the current inputs;
- Do not remove PFW03-M08 current transformer connections without short circuiting the K-L ends of the current transformer to somewhere else or connecting a load adequately low impedance to the K-L ends. Otherwise, dangerous high voltages may occur on the secondary ends of the current transformer. The same applies to starting of the device;
- Device should be kept away from humid, wet, vibrant and dusty environments;
- Use a dry cloth to clean the device or remove the dust on it. Do not use alcohol, thinner or an abrasive agent;
- Do not open the inside of the device. There are no parts which the users can intervene inside.

### **1.3 RECEIPT CONTROL AND CONTENTS OF THE DELIVERY**

When the PFW03-M08 is delivered to you, check that:

- The packing of PFW03-M08 is in good condition;
- The product is not damaged during transport;
- Name of the product and order number is correct.

| Material SAP | Short code | Description                 |
|--------------|------------|-----------------------------|
| 14387138     | PFW03-M08  | PFW03-M08; 1phase; 08 steps |

Tabela 1.1: Product and order number

Contents of the PFW03-M08 packing is listed below.

- 1 PFW03-M08;
- 2 panel tightening tools;
- 1 pc of 3-pin female terminal for alarm outputs (Com2;A2; A1);
- 1 pc of 2-pin female terminal for current inputs (k; l);
- 1 pc of 2-pin female terminal for voltage input (La; Lb);
- 1 pcs of 9-pin female terminal for step outputs (Com1, K1...K8);
- 1 pc of RS485 3-pin female terminal (D+, gnd1, D-);
- 1 pc of 2-pin female terminal for generator input (GENA, GENB).

### 1.4 PFW03-M08 REACTIVE POWER CONTROL RELAY

PFW03-M08 is a multi-function reactive power control relay. It measures active and reactive powers of the system that it is connected. As a result of these measurements, it activates capacitors in the compensation panel. All user actions can be performed easily using the LCD display and 4 keys on the front panel. PFW03-M08 has an isolated RS485 port. It also has 2 alarm relay and many more features.

PFW03-M08 measures/calculates:

- Current, voltage and frequency;
- Active, reactive and apparent power;
- THDV, THDI;
- Power factor, cosØ.

PFW03-M08 has features such as:

- Compensation manually or smart mode;
- Compensation in 08 steps;
- THDV and THDI harmonics up to 51st harmonics;
- Also, PFW03-M08 has the following features;
- Setting an alarm for various measurement paramateres including temperature;
- Setting an alarm for extreme cases. If the alarms which in this menu are set and when any of alarm is active, steps are deactivated in 10 second intervals after delay time;
- Prevention of unauthorized usage with 4 digit password input;
- Communication with RS485, Modbus RTU.

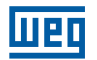

## 1.5 PFW03-M08 FRONT PANEL

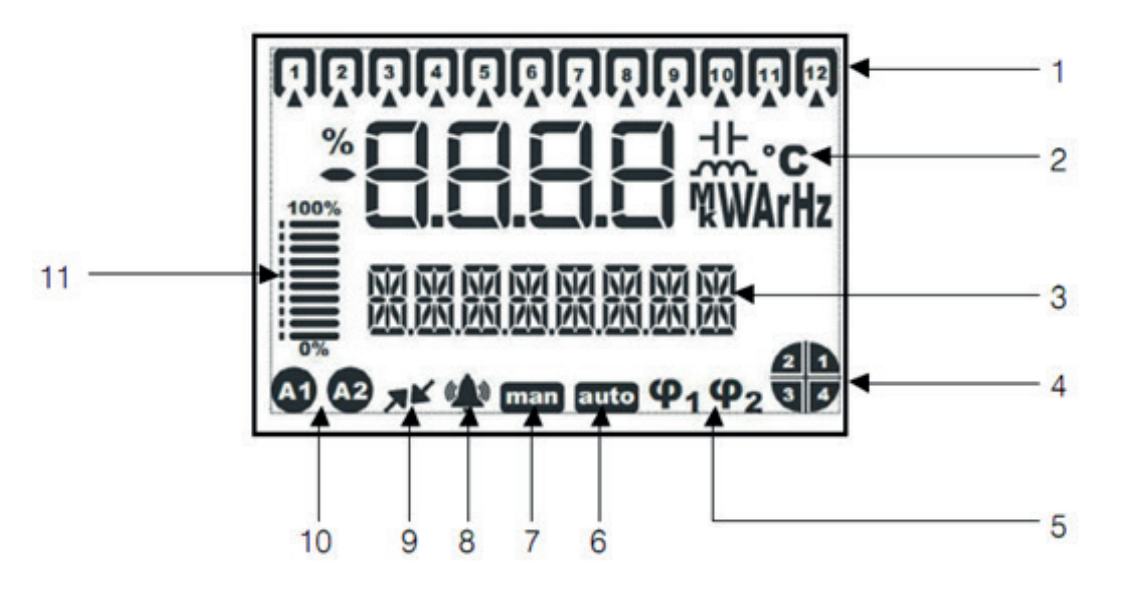

Figure 1.1: PFW03-M08

- 1. Steps.
- 2. Indicators and units.
- 3. Menu bar.
- 4. 4 quadrant indication.
- 5. Target Cosφ.
- 6. Automatic Mode.
- 7. Manual Mode.
- 8. Alarm icon.
- 9. Communication active icon.
- 10. Alarm relay icons.
- 11. The ratio of the steps in the operation to the total step power.

# **2 INSTALLATION**

This section contains information on the installation, cable connections and connection methods of PFW03-M08.

# 2.1 PREPARATION FOR INSTALLATION

PFW03-M08 that you have purchased may not include all hardware options specified in the installation manual. This is not issue for the electrical installation.

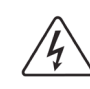

#### DANGER!

Installation and connections of PFW03-M08 shall be performed by qualified persons with respect to the instructions on the user's manual.

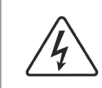

#### DANGER!

Do not operate the device before making the connections correctly.

# 2.2 PLACING ON THE PANEL

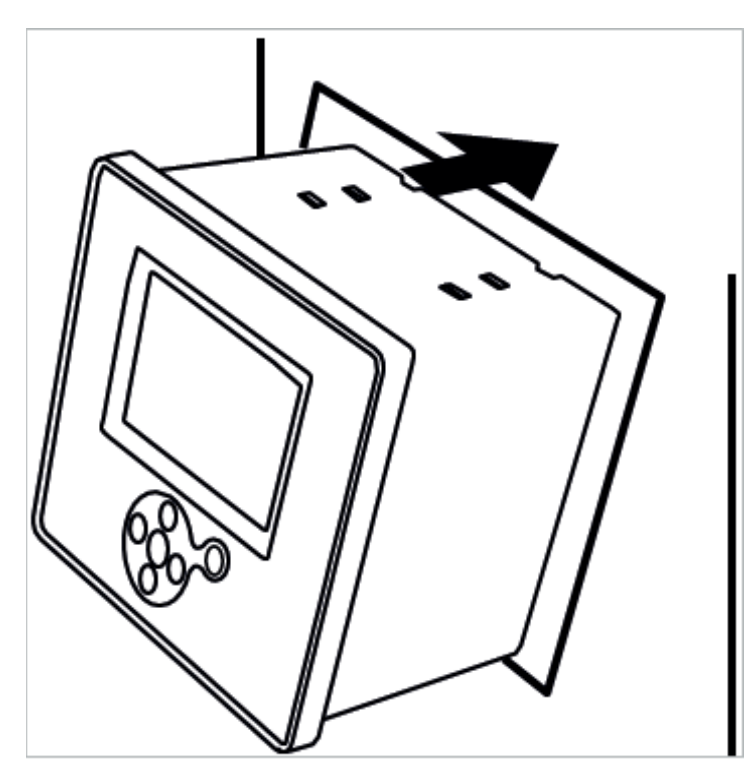

Figure 2.1: Placing PFW03-M08 on the Panel

After placing PFW03-M08 on the panel tightening tool is installed and then secured by tightening its screw.

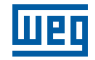

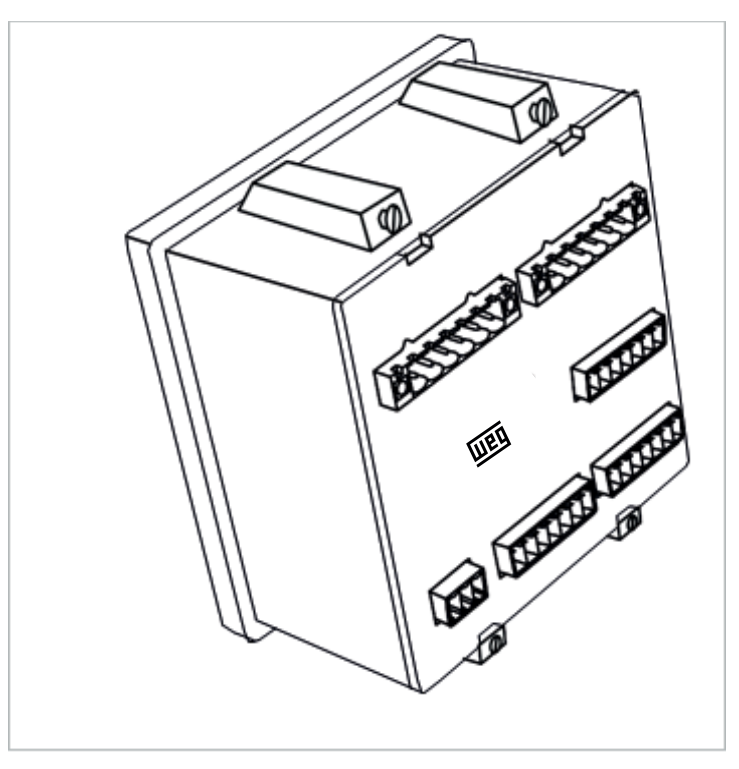

Figure 2.2: Securing PFW03-M08

PFW03-M08 has female terminals with 2.5mm<sup>2</sup> and 1.5mm<sup>2</sup> screws. Female terminal is removed on its housing on PFW03-M08 (removed from the fixed male terminal). Screws on the female terminal are loosened.

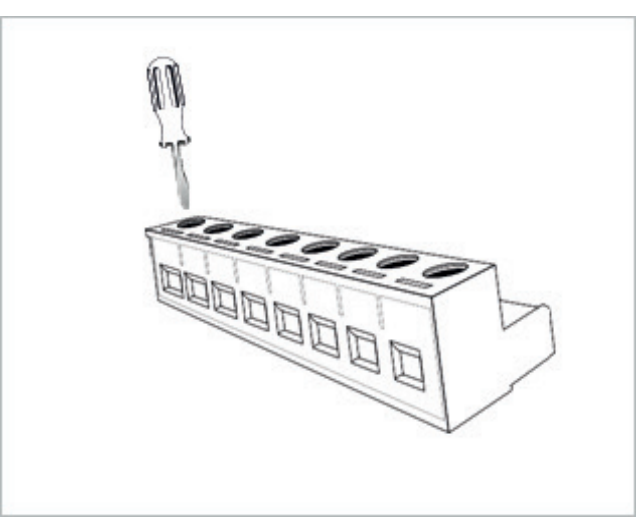

Figure 2.3: Loosening of the Terminal Screws

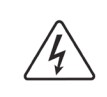

#### DANGER!

Make sure that the power is cut off before connecting voltage and current ends to PFW03-M08.

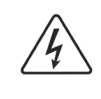

#### DANGER!

Do not remove PFW03-M08 current transformer connections without short circuiting the K-L ends of the current transformer to somewhere else. Otherwise, dangerous high voltages may occur on the secondary ends of the current transformer. The same applies to starting of the device.

Cable is placed in the relevant connection hole.

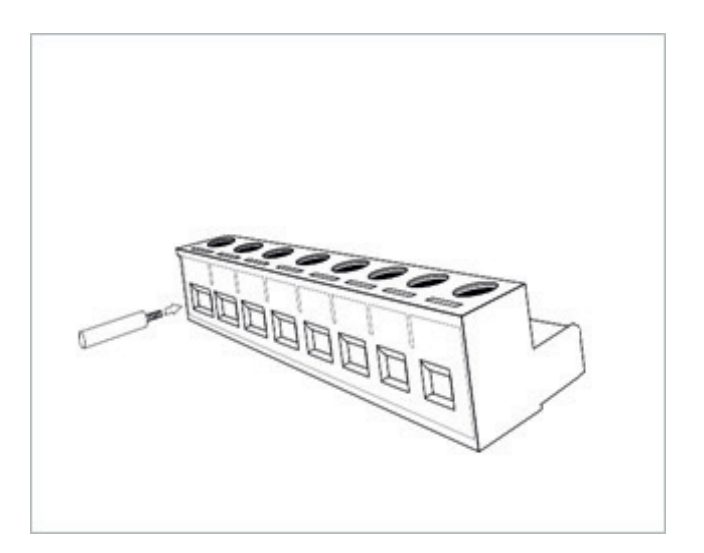

Figure 2.4: Inserting Cable into the Terminal Block

After the cable is placed, the screws are tightened and the cable is fixed.

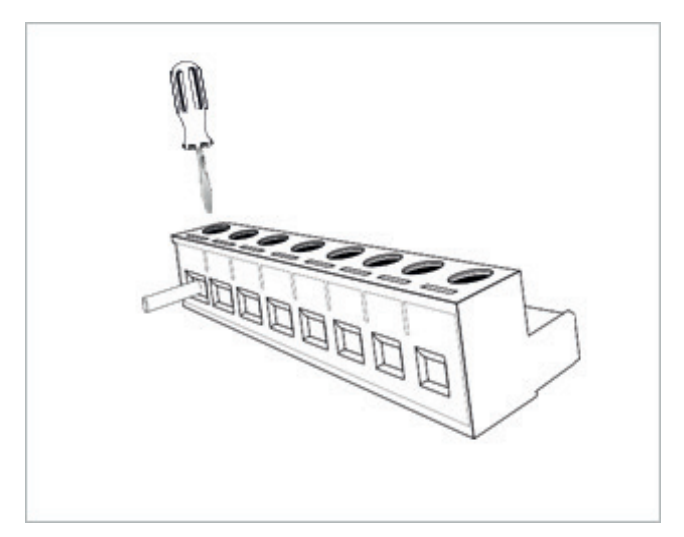

Figure 2.5: Fixing the Cable to the Terminal Block

Terminal is placed on its housing on PFW03-M08.

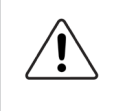

#### CAUTION!

Consider this warning if PFW03-M08 is used with current transformers.

Correct operating threshold values of transformers vary as per the type and size of the current transformers used. Please check that the measured current value is higher than the current threshold specified in the user's manual of current transformer.

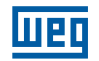

## 2.3 WIRING DIAGRAMS

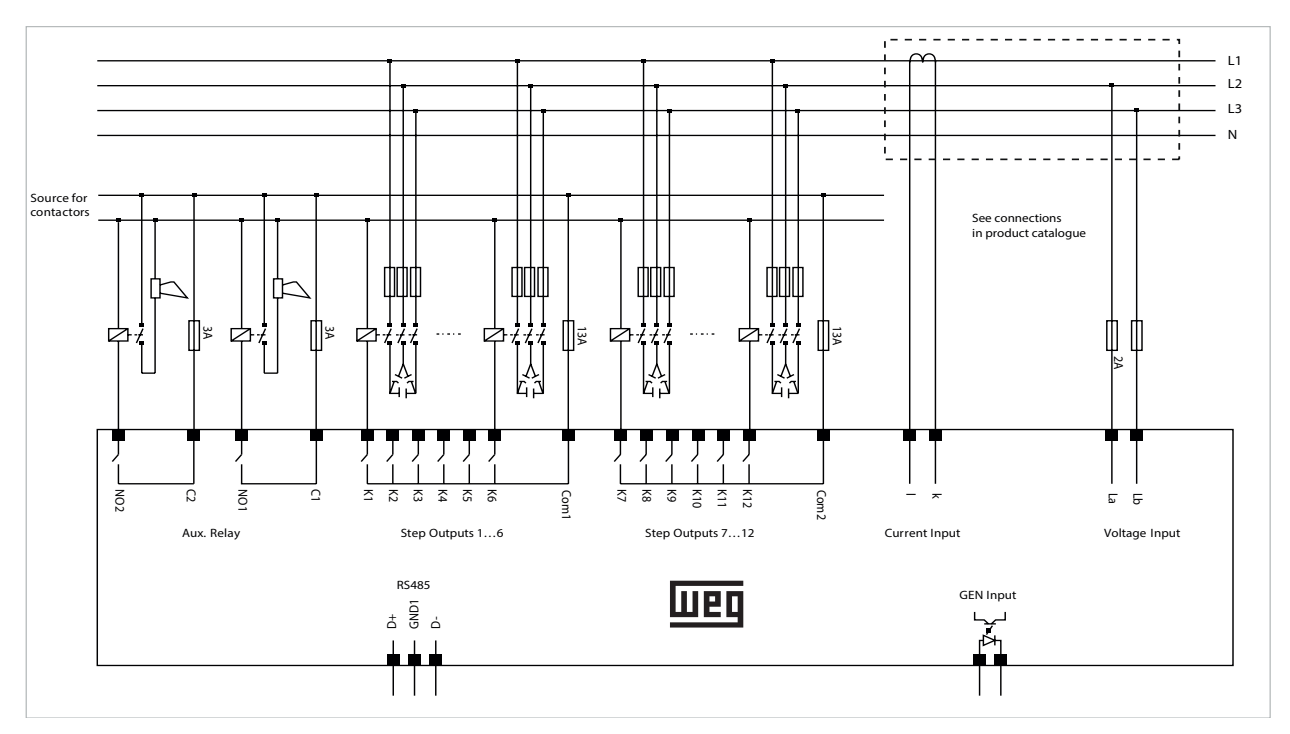

**3 PHASE CONNECTION** 

Figure 2.6: PFW03-M08 – 3 phase Connection

# **1 PHASE CONNECTION**

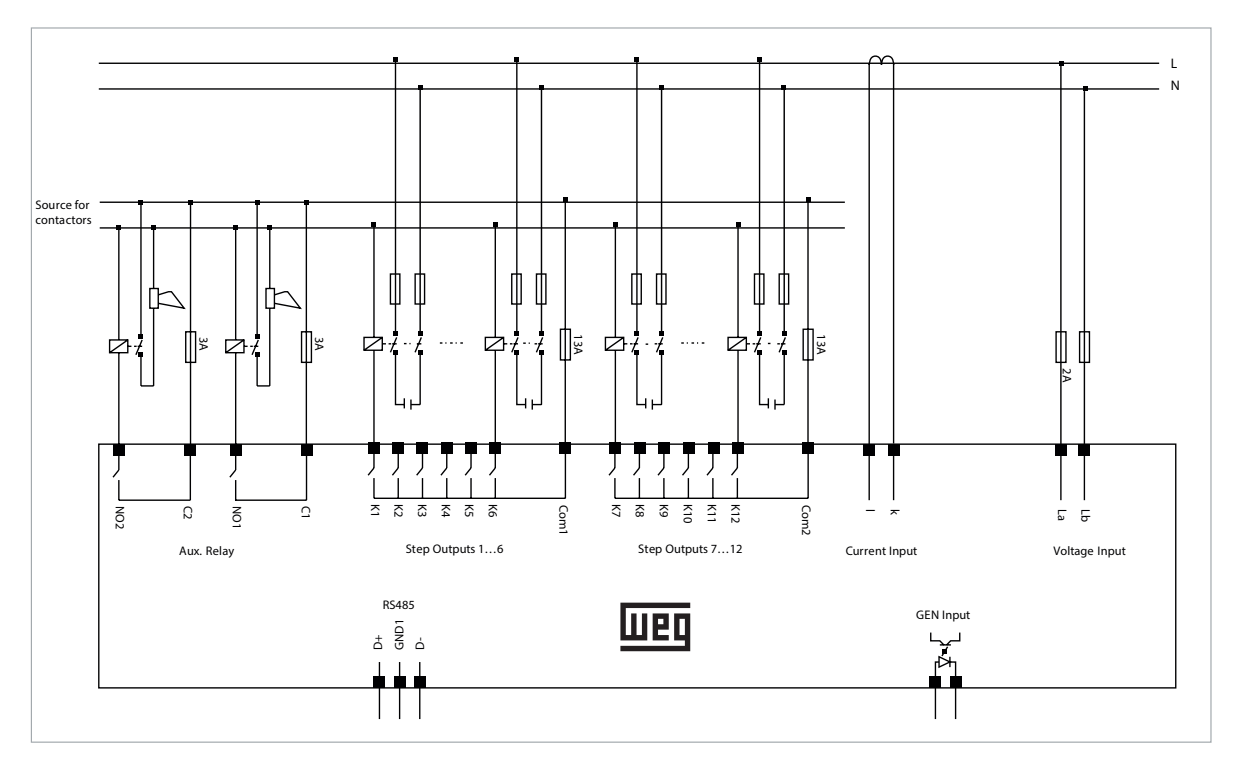

Figure 2.7: PFW03-M08 - 1 phase connection

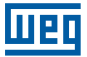

# 2.4 DIMENSIONS

Dimensions are in millimeters.

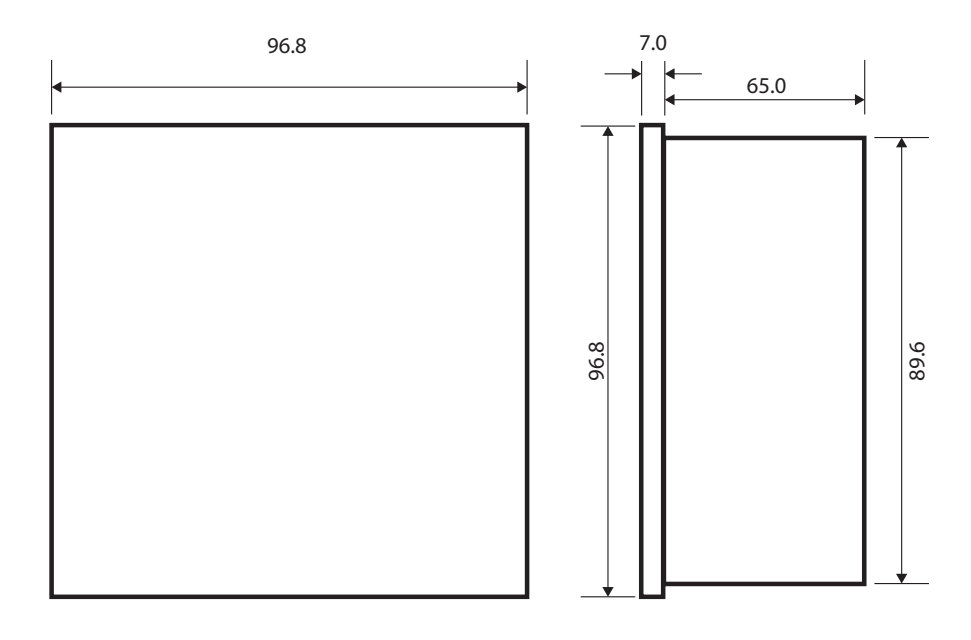

Figure 2.8: Dimensions

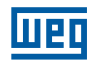

# **3 MENUS**

## 3.1 "FIRST POWER-ON" SETTINGS

The following page is displayed when PFW03-M08 is energized for the "first time" after it is released from the factory.

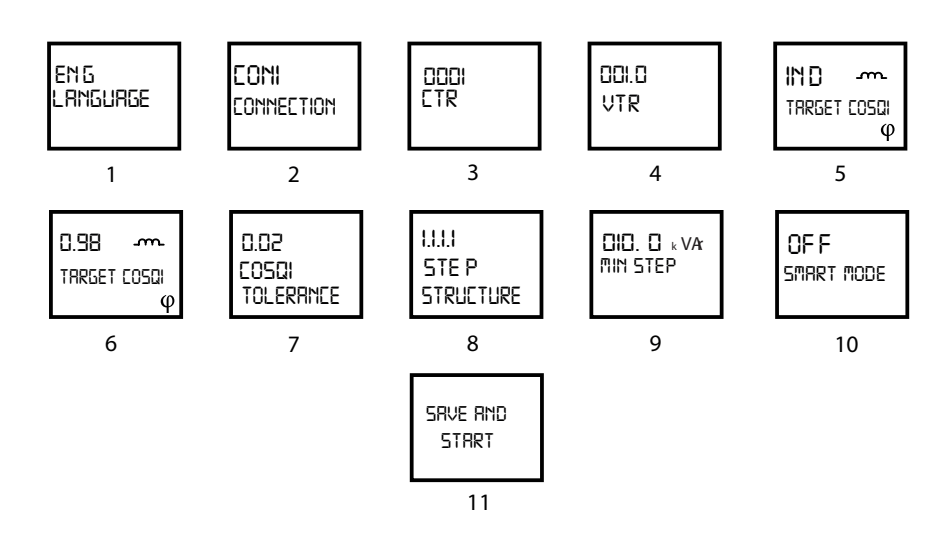

Figure 3.1: First Operation Settings

- 1. Language selection.
- 2. Connection type is selected.
- 3. Current transformator ratio is entered.
- 4. Voltage transformator ratio is entered.
- 5. The target  $\cos\varphi 1$  sign selection.
- 6. The target  $\cos\varphi 1$  value is entered.
- 7.  $Cos_{\varphi}1$  tolerance value is entered.
- 8. Step structure selection (1.1.1.1,1.2.2.2,1.2.4.4,Entr).
- 9. \*Minimum step value is entered.
- 10. \*\*Smart Mode is selected as "ON" or "OFF".
- 11. Settings are saved and the device is started.

\* If the step structure is set to "Entr", the "TIP STEP" screen does not appear on this page. Each step power and voltage level is entered in sequence.

\*\* If the step structure is set to "Entr", the "SMRRT MODE" will be activated automatically. For this reason the 10th screen will not appear.

# **3.2 BASIC SETTINGS**

In the first power-on screen, when the device settings are saved and started, the main screen is displayed. When the right key is pressed for >1 sec, the "SETTINGS" menu is reached. Pressing the right key again, the "BRSIE" setting menu is accessed. Again with the right key, the submenus are reached. The basic settings have the same submenus as the first power-on settings.

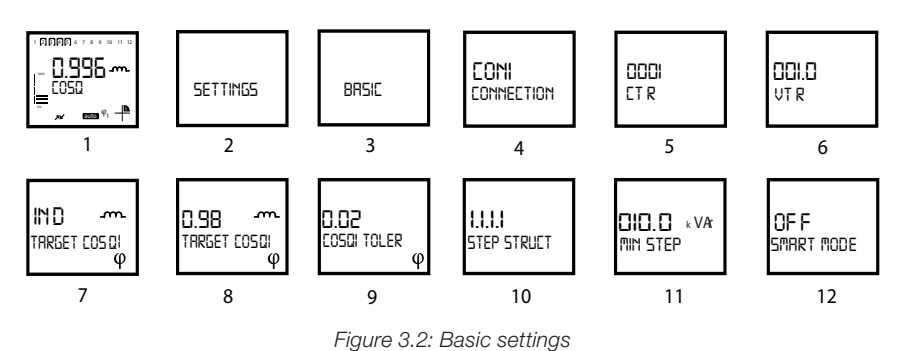

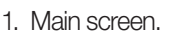

- 2. Settings menu.
- 3. Basic settings menu.
- 4. Connection: In this menu, connection type is selected. 3 different connection types can be selected as CON1, CON2, CON3.
  - CON1: The phase-neutral connection type in which the current measurement phase and the voltage measurement phase are the same.
    CON2: In non-neutral connections, the current is the phase-phase connection type in which the measured phase and the next phase are used.

**CON3:** It is the phase-phase connection type in the non-neutral connection which the other two phases are used, except the phase in which the current is measured.

NOTE: For diagrams see product catalog.

|               | CON 1           | CON 2           | CON 3           |
|---------------|-----------------|-----------------|-----------------|
| Current (k-I) | Voltage (La-Lb) | Voltage (La-Lb) | Voltage (La-Lb) |
| k1-l1         | L1-N            | L1-L2           | L2-L3           |
| k2-l2         | L2-N            | L2-L3           | L3-L1           |
| k3-l3         | L3-N            | L3-L1           | L1-L2           |

#### Tabela 3.1: Wiring diagram

5. CTR: The current transformer ratio can be adjusted between 1-5000.

- 6. VTR: The current transformer ratio can be adjusted between 0.1 999.9.
- 7. Target Coso1 sign: The target coso1 sign is chosen to be inductive or capacitive.
- 8. Target Coso<sup>1</sup> value: Target coso<sup>1</sup> value is set here. It can be set between 0.80 and 1.00.
- 9. Coso1 tolerance: It is the upper and lower tolerance value for target 1. It can be set between 0.00 and 0.20.
- 10. Step structure: With this setting, it will be set which structure will perform in PFW03-M08 while compensating. PFW03-M08 compensates with 4 different structures.

■ **1.1.1.1:** All capacitor stages have the same power. The sequence of operation is first-infirst-out (FIFO). The step which activated first, will be the first deactive step if needed;

■ 1.2.4.4: This structure can be used in panels with a step power ratio of 1.2.4.4. PFW03-M08 will always activate or deactivate 1st step first. The other steps are used in sequence;

■ 1.2.2.2: This structure can be used in panels with a step power ratio of 1.2.4.4. PFW03-M08 will always activate or deactivate 1st step first. Unklie in 1.2.4.4, this structure operates according to the FIFO (first in first out) principle after the 1st step is activated or deactivated;

**Entr:** In this option, the power of the stages is entered manually. While PFW03-M08 is running in this structure, "Smart Mode" will be activated automatically. The device reaches the target, using the minimum number of steps.

- Min Step: When any of 1.1.1.1, 1.2.4.4 or 1.2.2.2 is selected, the minimum step power is entered from this menu.
  \*\*\* Step Power Step Voltage: If the step structure is set to "Entr", the power and voltage values of the existing steps are entered manually and respectively.
- 12. Smart Mode: Any one of 1.1.1.1, 1.2.4.4 or 1.2.2.2 is selected and if "Smart Mode" is activated, PFW03-M08 reaches the target, using the minimum number of steps and it works according to FIFO (first in first out) principle.

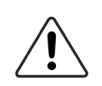

CAUTION!

When the step structure is selected as "Entr", this mode will be activated automatically.

## **3.3 ADVANCED SETTINGS**

When you enter the "RDVRNEED" menu with the right key, the following submenus are accessed.

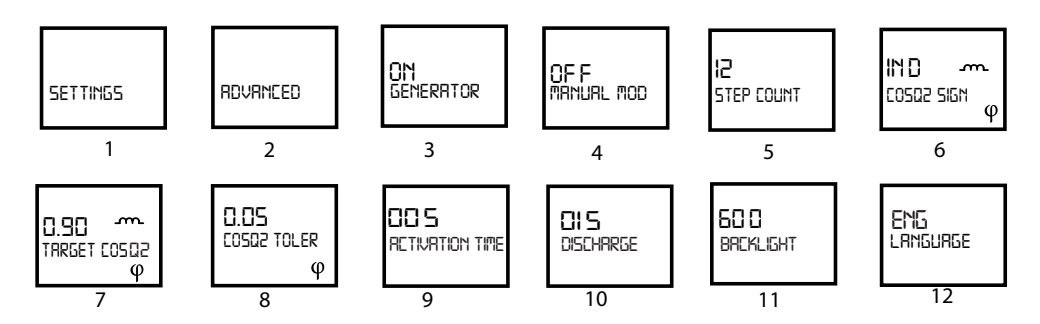

Figure 3.3: Advanced settings

- 1. Settings menu.
- 2. Advanced settings.
- Generator Mode: If "Generator Mode" selected as "ON", compensation is performed as per the set "Cosφ2 Inductive" and "Cosφ2 Capacitive" values when GEN input is active. It is also necessary to apply a voltage of 95-240 VAC from the GEN input.
- 4. Manual Mode: When the manual program is active, the "man" icon appears under the main menu page. This icon indicates that PFW03-M08 is in the manual compensation program. In the main menu screen, manual mode is activated by pressing the down and up keys at the same time. With the up and down keys, move to the desired step and press the right button. Thus, the stage is activated. If it is desired to be deactivated, the step will be deactivated if it is pressed on the right button. Pressing the up and down keys at the same time also exits the manual mode.

NOTE: For PFW03-M08 to operate in automatic mode again, "Manual Mode" must be set to "OFF".

- 5. Step Count: The number of steps to be used is entered.
- 6. Target  $\cos\varphi 2$  sign: The target  $\cos\varphi 2$  sign is chosen to be inductive or capacitive.
- 7. Target  $\cos\varphi 2$  value: Target  $\cos\varphi 2$  value is set here. It can be set between 0.80 and 1.00.
- 8.  $\cos\varphi 2$  tolerance: It is the upper and lower tolerance value for target 2. It can be set between 0.00 0.20.
- 9. Activation Time/sec: PFW03-M08 waits for the "Activation time" before activating a step. Activation time may be selected between 1 and 600 seconds.
- 10. Discharge Time/sec: Discharge time is entered here. PFW03-M08 waits for the discharge time before reactivating a step that it has deactivated. It can be set between 3 -600sec.
- 11. Backlight Time/sec: PFW03-M08 backlight setting is made. Adjustable from 10 to 600 seconds. On (continuous), off (continuously disabled), 10, 30, 60, 120, 600 can be selected.
- 12. Language: In this menu the device language is set.

## **3.4 ALARMS SETTINGS**

When the "RLRR"5" menu is accessed with the right key, the following submenus are accessed.

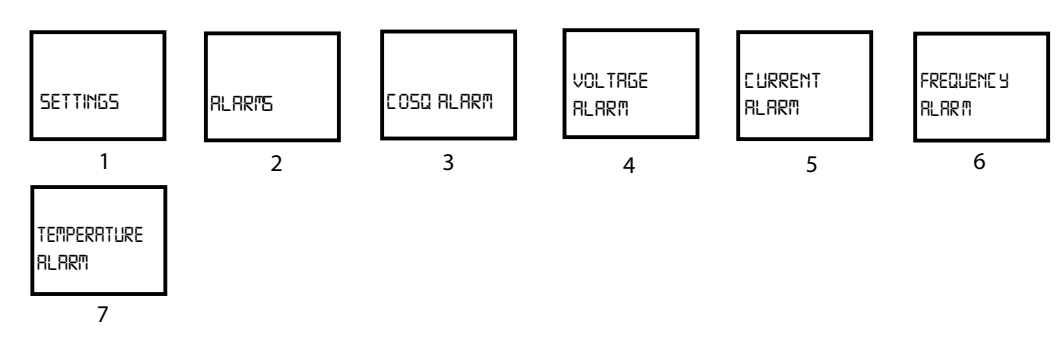

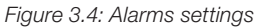

- 1. Settings menu.
- 2. Alarms setting menu.
- 3. Cosφ Alarm: In this menu Cosφ alarm settings are made. When entering the menu, the following setting screens are displayed:

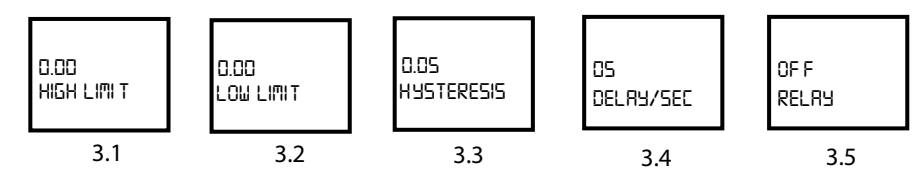

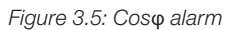

**3.1) High Limit:** This tab is used for entering alarm high limit. In order to set an alarm for Cosφ values, user shall enter a higher high limit than low limit. If low limit and high limit values entered are the same, Cosφ parameter is closed for alarms;

**3.2)** Low Limit: This tab is used for entering alarm low limit. In order to set an alarm for  $\cos\varphi$  values, user shall enter a lower limit than high limit. If low limit and high limit values entered are the same,  $\cos\varphi$  parameter is closed for alarms;

**3.3) Hysteresis:** It is the tolerance value that can be entered between 0.00 - 1.00;

■ 3.4) Delay/sec: PFW03-M08 waits for the delay time before giving an alarm when the related alarm parameter exceeds "Low limit" or "High limit" value. Also, PFW03-M08 waits for the delay time again before cancelling an alarm condition when the related alarm parameter returns back in the limits. It can be selected between 0 and 60 seconds;

**3.5) Relay:** This setting is used for switching on/off of the relays when an alarm occurred. In order to ensure that PFW03-M08 gives a  $\cos_{\phi}$  alarm, lower and upper limit values shall be set as described below. Alarm relay options:

- Off: No alarm relay is pulled in case of an alarm;
- AL1: Only relay 1 is switch on in case of an alarm;
- **AL2**: Only relay 2 is switch on in case of an alarm.
- 4. Voltage Alarm: This sub-menu is used for voltage alarm settings. Settings are the same for the settings for Alarm->Cosφ menu. (Voltage high and low limit values: 0-600.0, Hysteresis: 0-600.0).
- 5. Current Alarm: This sub-menu is used for current alarm settings. Settings are the same for the settings for Alarm->Cosφ menu. (Current high and low limit values: 0-6.0, Hysteresis: 0-6.0).
- Frequency Alarm: This sub-menu is used for frequency alarm settings. Settings are the same for the settings for Alarm->Cosφ menu. (Frequency high and low limit values: 45-65, Hysteresis: 0-20).
- Temperature Alarm: This sub-menu is used for temperature alarm settings. Settings are the same for the settings for Alarm->Cosφ menu. (Temperature high and low limit values: 0-99.9, Hysteresis: 0-99.9).

**NOTE:** When any of the above alarms are active, the value or values of that alarm will start flashing with the alarm icon under the main menu page. If the alarm is assigned to any relay, the relay of that alarm becomes active and the corresponding relay icon appears in the lower left corner of the main menu page.

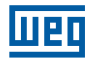

## **3.5 EXTREME CASES**

When the "EXTREME ERSES" menu is accessed with the right arrow key, the following menus are shown. If the alarms which in this menu are set and when any of alarm is active, steps are deactivated in 10 second intervals after delay time. There is a constant hysteresis value of 3%.

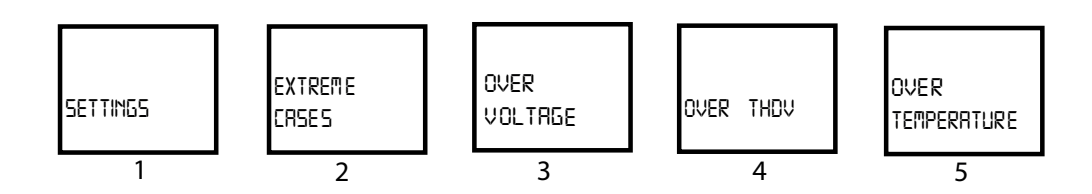

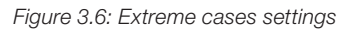

- 1. Settings menu.
- 2. Extreme Cases menu.
- 3. Over Voltage alarm: This tab is used for over voltage alarm. When entering the menu, the following setting screens are seen:

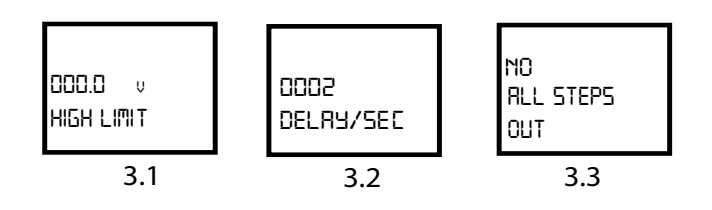

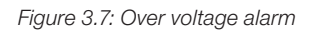

- **3.1) High Limit:** In this tab high limit can be set. Adjustable from 0 to 600.
- 3.2) Delay/sec: PFW03-M08 waits for the delay time before giving an alarm when the related alarm parameter exceeds "High limit" value. Also, PFW03-M08 waits for the delay time again before cancelling an alarm condition when the related alarm parameter returns back in the limits. It can be selected between 0 and 9999 seconds.
- 3.3) All steps Out: When this option is activated, when the upper limit of the alarm value is exceeded, the steps are deactivated according to the existing structure with intervals of 10 seconds at the end of the delay time.
- 4. Over THDV: This sub-menu is used for over THDV alarm settings. Settings are the same for the settings for Extreme Cases->Over Voltage menu. (THDV high limit values: 0 100%).
- 5. Over Temperature: This sub-menu is used for over temperature alarm settings. Settings are the same for the settings for Extreme Cases->Over Voltage menu. (Temperature high limit values: 0-100°C).

# 3.6 COMMUNICATION - RS485 SETTING

When the "R5485" menu is accessed with the right key, the following submenus are accessed. Under this menu, Modbus protocol settings are made.

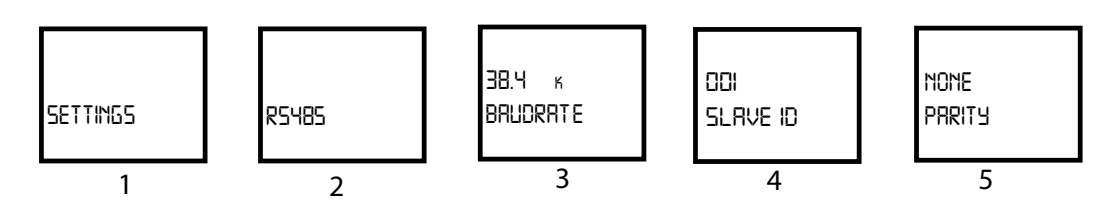

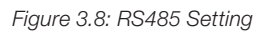

- 1. Settings menu.
- 2. RS485 menu.
- 3. Baudrate: Communication Signal speed is expressed with "baud" in terms of units. PFW03-M08 communicates with speeds of 1200, 2400, 4800, 9600, 19200 and 38400 bits/second.
- 4. Slave ID: This is the settings tab for entering the slave id number. Maximum 247 devices may communicate over the same RS485 line. Therefore, slave id may be selected between 1 247.
- 5. Parity: It is a control mechanism for data accuracy. It counts odds "1" in Binary data. There are "odd" and "even" parity control method.

# **3.7 SECURITY**

Use this menu item to turn the password protection on/off, set a password activation time and change password settings editing options.

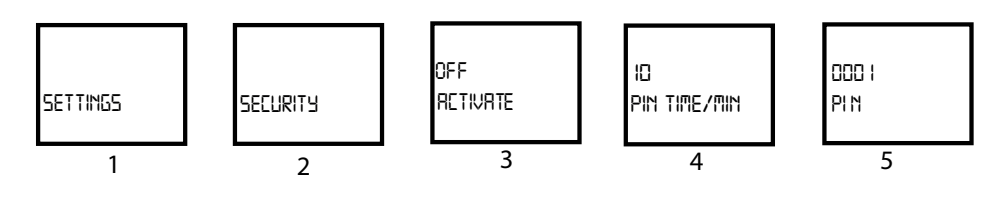

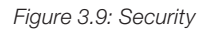

- 1. Settings menu.
- 2. Security menu.
- 3. Activate: Security protection can be set to passive or active.
- 4. Pin Time / min: After a successful login, the device will not ask for a password until the "pin time/min" has elapsed. You can set this value in the respective menu item.
- 5. Pin: Password can be set in this menu. The factory setting password is "1".

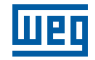

## **3.8 CLEAR MENU**

Use "ELERR" menu to delete the stored values in the memory and restore the factory settings.

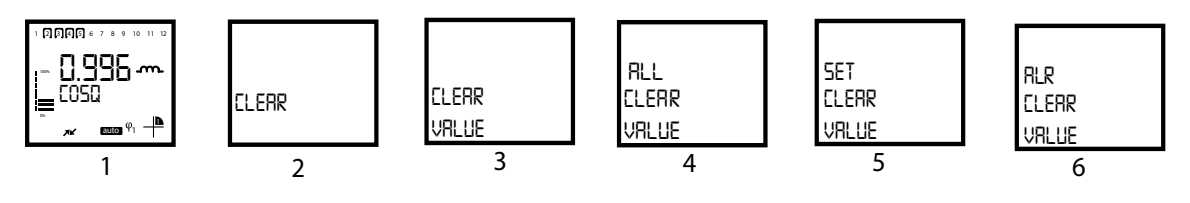

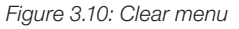

- 1. Main screen.
- 2. Clear menu.
- 3. NONE : Disables the clear process.
- 4. ALL : Clears all values stored in the memory and restores them to the default factory settings.
- 5. SET : Restores all settings to the factory settings except alarms.
- 6. ALR : Restores the alarm settings to the factory settings.

### 3.9 INFO

When the "INFO" menu is accessed with the right key, the following device information is accessed.

- Version;
- Order No;
- Ambient Temperature.

# 3.10 SAVE PROCEDURE

After making any changes to the device's "SETTINGS" menu, press the left button until you reach the "SRVE" screen to confirm or discard changes.

| YE S |  |
|------|--|
| SRVE |  |

To confirm the changes: Press the right key to blinkthe "NO" sign. Use the up/down keys to change the "NO" to "YES". Then, press the left key to store the changes.

no Srve To discard the changes: Press the right key to blink the "NO" sign. Then exit the menu using the left key without saving your changes.

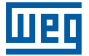

# 3.11 APPROVAL PROCEDURE

After making any changes to the device's "ELERR" menu, press the left button until you reach the "RRE YOU SURE" screen to confirm or discard changes.

# ye s Rre you sure

To confirm the changes: Press the right key to blink the "NO" sign. Use the up/down keys to change the "NO" to "YES". Then, press the left key to store the changes.

| NO  |     |       |  |
|-----|-----|-------|--|
| RRE | YOU | SLIRE |  |

To discard the changes: Press the right key to blink the "NO" sign. Then exit the menu using the left key without saving your changes.

# **3.12 INSTANTANEOUS VALUES**

When in the main page, the following instantaneous values are displayed with the up or down keys.

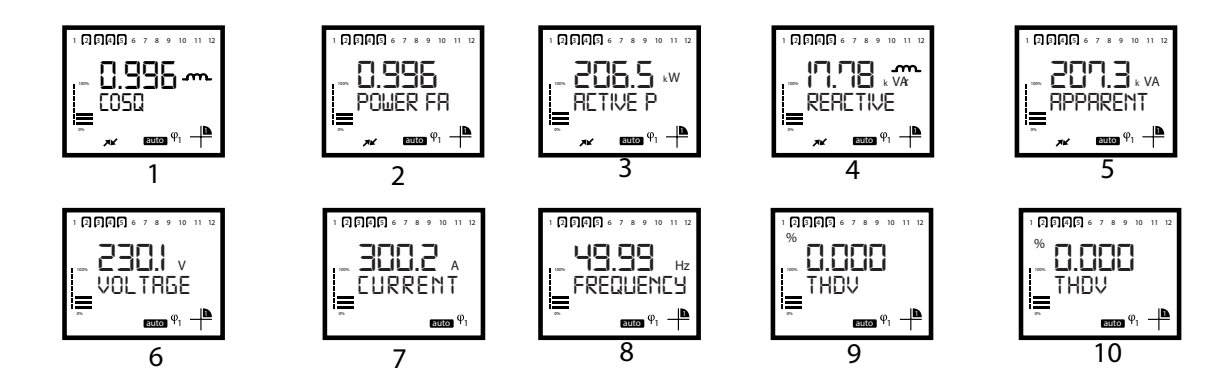

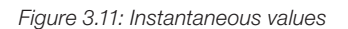

- 1. Cosφ
- 2. Power Factor
- 3. Active Power
- 4. Reactive Power
- 5. Apparent Power
- 6. Voltage
- 7. Current
- 8. Frequency
- 9. THDV
- 10. THDI

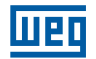

# **4 MODBUS PROTOCOL**

# 4.1 RS485 WIRING DIAGRAM

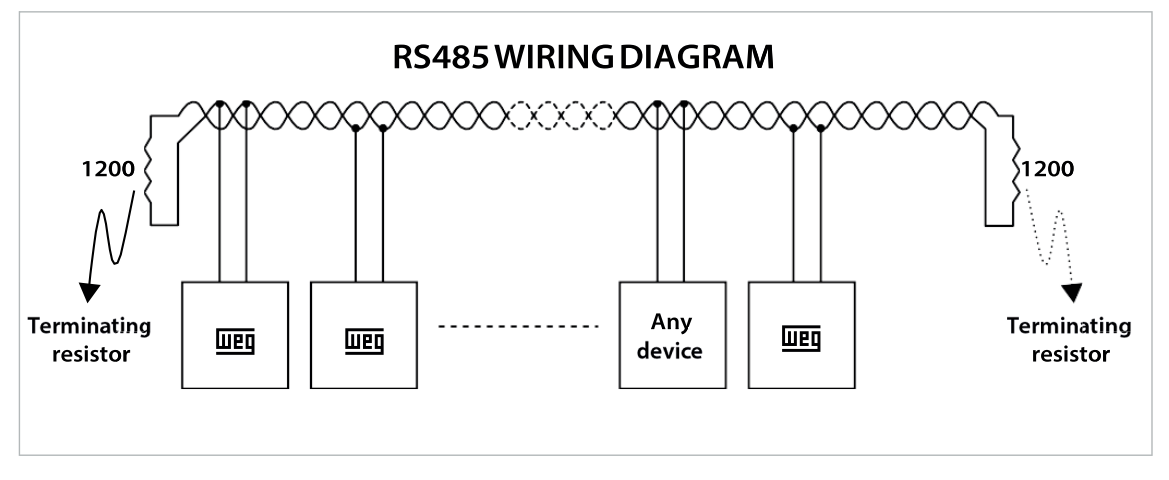

Figure 4.1: RS485 Wiring Diagram

# **4.2 COMPUTER CONNECTION**

PFW03-M08 can communicate with PCs via USB-RS85 converter.

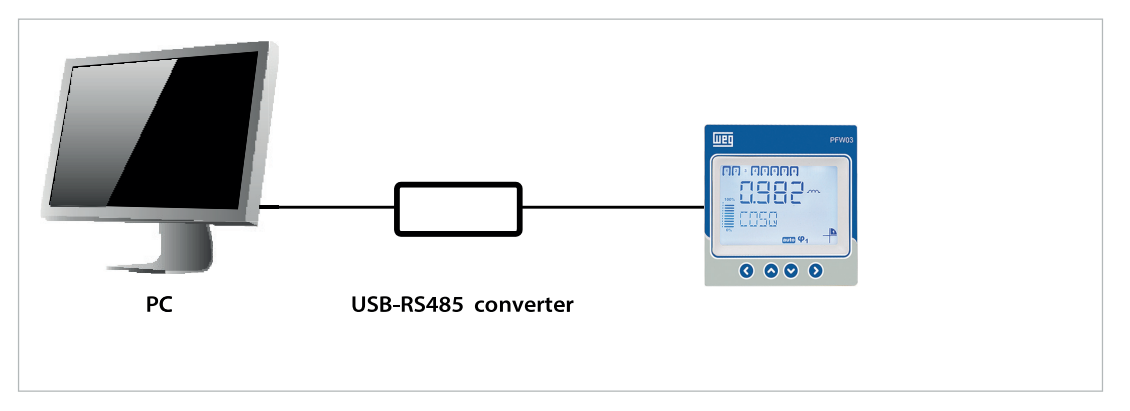

Figure 4.2: RS485 PC Connection

# 4.3 MESSAGE FORMAT AND DATA TYPES OF MODBUS-RTU PROTOCOL

PFW03-M08, implements modbus RTU protocol. Modbus RTU message format is as follows.

| Start      | Address | Function | Data       | CRC    | End        |
|------------|---------|----------|------------|--------|------------|
| ≥ 3.5 byte | 1 byte  | 1 byte   | 0-252 byte | 2 byte | ≥ 3.5 byte |

Tabela 4.1: Message Format

There should be a time gap, which is at least 3.5 characters wide, between RTU messages.

For instance, when client device requests any information, server device should reply after at least a 3.5 character wide time gap. Following the response of the server, client device should wait 3.5 characters long period, before requesting information again.

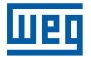

Data types used in PFW03-M08 are as follows.

| b31 (Bit 31)               | <br>b0 (Bit 0)                  |
|----------------------------|---------------------------------|
| MSB (Most Significant Bit) | <br>LSB (Least Significant Bit) |
|                            |                                 |

Tabela 4.2: int (32 bit) data type

int:

32-bit integer value. Byte order starts from the lowest byte address as b0, b1, b2 and so on.

#### float:

It is a 32-bit floating-point number in IEEE 754 standard.

#### string:

Character array in ASCII standard. It is only used for PFW03-M08 device name and PFW03-M08 configuration name variables.

# 4.4 IMPLEMENTED FUNCTIONS FOR MODBUS-RTU PROTOCOL

| Function Name            | Function Code          |
|--------------------------|------------------------|
| Read Holding Registers   | 03H (decimal value 3)  |
| Write Single Register    | 06H (decimal value 6)  |
| Write Multiple Registers | 10H (decimal value 16) |
| Read file record         | 14H (decimal value 20) |

Tabela 4.3: Implemented functions for MODBUS RTU Protocol

## 4.5 DATA AND SETTING PARAMETERS FOR PFW03-M08

#### 4.5.1 Readable Data for PFW03-M08

|   | SEL 1 | SEL 2 | SEL 3 | SEL 4   | SEL 5  | SEL 6  | SEL 7 | SEL 8 | SEL 9 | SEL 10  |
|---|-------|-------|-------|---------|--------|--------|-------|-------|-------|---------|
| 0 | off   | CON 1 | ind.  | 1.1.1.1 | auto   | off    | Eng.  | 1200  | none  | none    |
| 1 | on    | CON 2 | cap.  | 1.2.4.4 | manual | 10sec  | Tur.  | 2400  | even  | relay 1 |
| 2 |       | CON 3 |       | 1.2.2.2 |        | 30sec  |       | 4800  | odd   | relay 2 |
| 3 |       |       |       | Entr    |        | 60sec  |       | 9600  |       |         |
| 4 |       |       |       |         |        | 120sec |       | 19200 |       |         |
| 5 |       |       |       |         |        | 600sec |       | 38400 |       |         |
| 6 |       |       |       |         |        | on     |       |       |       |         |

Tabela 4.4: Selection Table

|                             | bit<br>31 | bit<br>30 | bit<br>29 | bit<br>28 | bit<br>27   | bit<br>26   | bit<br>25   | bit<br>24  | bit<br>23  | bit<br>22  | bit<br>21  | bit<br>20  | bit<br>19  | bit<br>18  | bit<br>17  | bit<br>16  |
|-----------------------------|-----------|-----------|-----------|-----------|-------------|-------------|-------------|------------|------------|------------|------------|------------|------------|------------|------------|------------|
| COMPENSATION<br>RELAY FLAGS | -         | -         | -         | -         | RL12<br>ON  | RL11<br>ON  | RL10<br>ON  | RL9<br>ON  | RL8<br>ON  | RL7<br>ON  | RL6<br>ON  | RL5<br>ON  | RL4<br>ON  | RL3<br>ON  | RL2<br>ON  | RL1<br>ON  |
| ALARM AND<br>STATUS FLAGS   | -         | -         | -         | -         | -           | -           | -           | -          | -          | -          | -          | GEN        | RL<br>A2   | RL<br>A1   | I          | V          |
|                             | bit<br>15 | bit<br>14 | bit<br>13 | bit<br>12 | bit<br>11   | bit<br>10   | bit<br>9    | bit<br>8   | bit<br>7   | bit<br>6   | bit<br>5   | bit<br>4   | bit<br>3   | bit<br>2   | bit<br>1   | bit<br>0   |
| COMPENSATION                |           |           |           |           |             |             | 1           |            |            |            |            |            |            |            |            |            |
| RELAY FLAGS                 | -         | -         | -         | -         | RL12<br>ACT | RL11<br>ACT | RL10<br>ACT | RL9<br>ACT | RL8<br>ACT | RL7<br>ACT | RL6<br>ACT | RL5<br>ACT | RL4<br>ACT | RL3<br>ACT | RL2<br>ACT | RL1<br>ACT |

Tabela 4.5: Alarm-Relay Flags

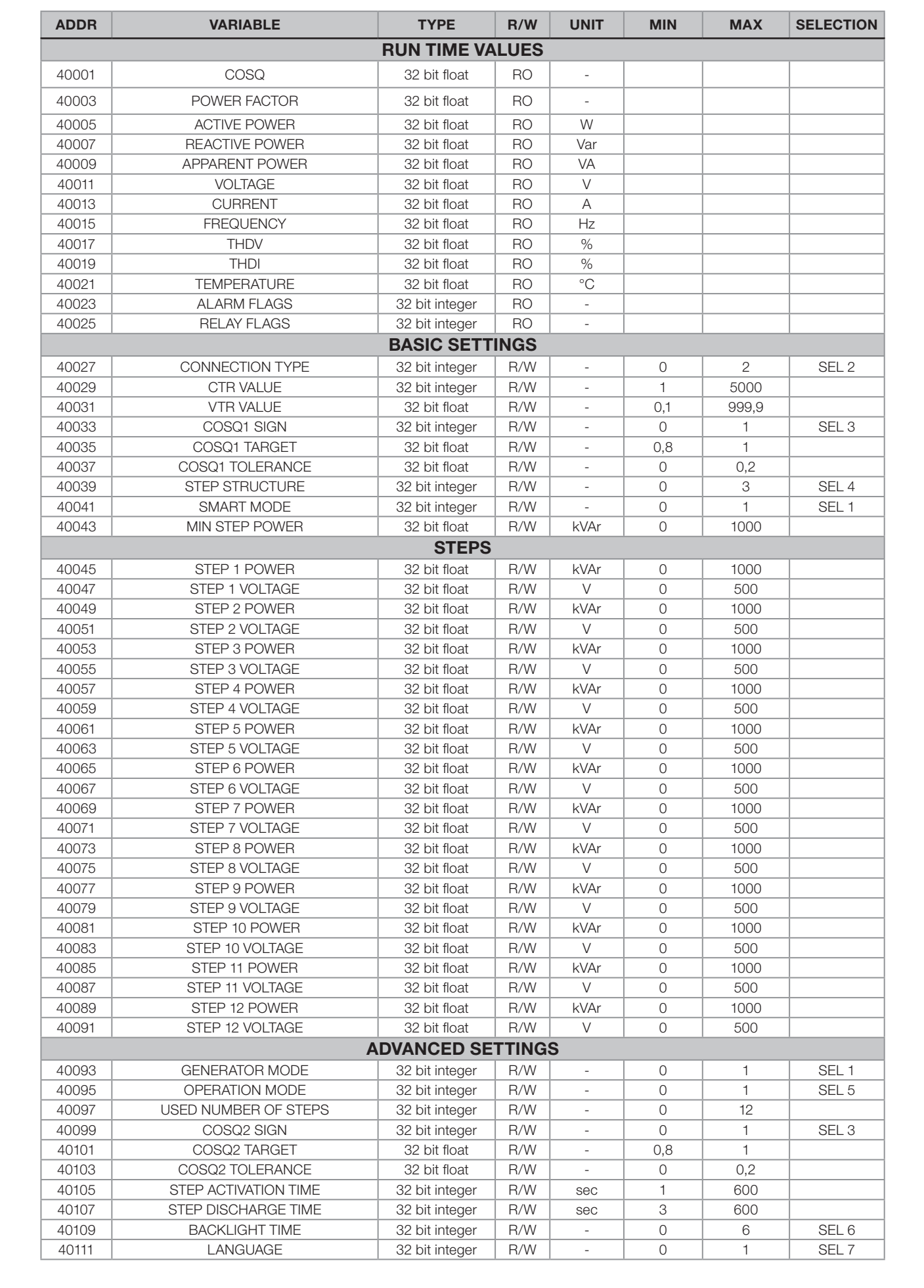

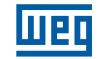

| 40113      BAUD PATE      32 bit integer      R/W      -      0      5      SEL 8        40115      SLAVE ID      32 bit integer      R/W      -      0      1      247        40119      PASSWORD CONTROL      32 bit integer      R/W      -      0      1      SEL 9        40121      PASSWORD CATUATION TIME      32 bit integer      R/W      -      0      9999        40122      PASSWORD CVALUE      32 bit integer      R/W      -      0      1      SEL 1        40127      COSO ALARM HIGH LOW LIMIT      32 bit host      R/W      -      0      1      -        40127      COSO ALARM HIGH LOW LIMIT      32 bit host      R/W      -      0      1      -        40133      COSO ALARM HICELLY      32 bit integer      R/W      -      0      2      SEL 10        40133      VOLTAGE ALARM HICELLY      32 bit integer      R/W      -      0      600      -        40134      VOLTAGE ALARM HICELLY      32 bit integer      R/W      -      0      600                                                                                                    | ADDR  | VARIABLE                             | TYPE           | R/W   | UNIT | MIN | MAX  | SELECTION |
|----------------------------------------------------------------------------------------------------|-------|--------------------------------------|----------------|-------|------|-----|------|-----------|
| 40115      SLAVE ID      32 bit lineger      R/W      -      1      927      SEL 9        40113      PARSTWORD EVARDLE      32 bit integer      R/W      -      0      1      SEL 9        40113      PASSWORD ACTIVATION TIME      32 bit integer      R/W      -      0      1      SEL 1        40121      PASSWORD ACTIVATION TIME      32 bit indeger      R/W      -      0      1      SEL 1        40122      COSQ ALARM HIGH LIMIT      32 bit float      R/W      -      0      1      -        40123      COSQ ALARM HIGH LIMIT      32 bit float      R/W      -      0      1      -        40133      COSQ ALARM HIGH LIMIT      32 bit float      R/W      -      0      2      SEL 10        40133      COSQ ALARM HIGH LIMIT      32 bit float      R/W      V      0      660      -        40133      VOLTAGE ALARM HIGH LIMIT      32 bit float      R/W      V      0      660      -        40143      VOLTAGE ALARM HIGH LIMIT      32 bit float      R/W      V                                                                                                    | 40113 | BAUD RATE                            | 32 bit integer | R/W   | -    | 0   | 5    | SEL 8     |
| 4017      PARSYMORD LABLE      32 bit integer      R/W      -      0      1      SEL 1        4012      PASSWORD ACTIVATION TIME      32 bit integer      R/W      -      0      9999      -        40121      PASSWORD ACTIVATION TIME      32 bit integer      R/W      min      1      60      -      9999        40125      COSG ALARM HIGH LIMT      32 bit food      R/W      -      0      1      -        40127      COSG ALARM HIGH LIMT      32 bit food      R/W      -      0      1      -        40133      COSG ALARM RELAY      32 bit food      R/W      -      0      2      SEL 10        40133      VOLTAGE ALARM MELAY      32 bit food      R/W      -      0      600      -        40133      VOLTAGE ALARM MELAY      32 bit food      R/W      -      0      600      -        40141      VOLTAGE ALARM MICH LIMT      32 bit food      R/W      -      0      6      -        40144      CURRENT ALARM HIGH LIMT      32 bit food      R/W      -<                                                                                                    | 40115 | SLAVE ID                             | 32 bit integer | R/W   | -    | 1   | 247  |           |
| 4019      PASSWORD CHABLE      32 bit integer      R/W       0      1      SEL1        40121      PASSWORD VALUE      32 bit integer      R/W      0      9999         40123      PASSWORD VALUE      32 bit integer      R/W      0      9999         40125      COSQ ALARM HIGH LIMIT      32 bit integer      R/W       0      1         40127      COSQ ALARM HYSTERESIS      32 bit integer      R/W       0      1         40121      COSQ ALARM HYSTERESIS      32 bit integer      R/W       0      1         40131      COSQ ALARM HIGH LIMIT      32 bit integer      R/W      V      0      600         40133      VOLTAGE ALARM HIGH LIMIT      32 bit integer      R/W      V      0      600         40143      VOLTAGE ALARM HIGH LIMIT      32 bit integer      R/W      A      0      6         40144      VOLTAGE ALARM HIGH LIMIT      32 bit integer      R/W      A      0      6 </td <td>40117</td> <td>PARITY CONTROL</td> <td>32 bit integer</td> <td>R/W</td> <td>-</td> <td>0</td> <td>2</td> <td>SEL 9</td>                                                                                                    | 40117 | PARITY CONTROL                       | 32 bit integer | R/W   | -    | 0   | 2    | SEL 9     |
| 40121      PASSWORD ACTIVATION TIME      32 bit integer      R/W      min      1      60        40123      PASSWORD VALUE      32 bit finager      R/W      0      9999        40127      COSQ ALARM HIGH LIMIT      32 bit float      R/W      -      0      1        40127      COSQ ALARM HIGH LOW LIMIT      32 bit float      R/W      -      0      1        40131      COSQ ALARM HIGH LOW LIMIT      32 bit float      R/W      -      0      1        40133      COSQ ALARM HIGH LIMIT      32 bit float      R/W      -      0      2      SEL 10        40133      COSQ ALARM HIGH LIMIT      32 bit float      R/W      V      0      600        40133      VOLTAGE ALARM HIGH LIMIT      32 bit float      R/W      V      0      600        40141      VOLTAGE ALARM HIGH LIMIT      32 bit float      R/W      A      0      6        40141      CURRENT ALARM HIGH LIMIT      32 bit float      R/W      A      0      6        40141      CURRENT ALARM HIGH LIMIT      32 bit float      R/W <td>40119</td> <td>PASSWORD ENABLE</td> <td>32 bit integer</td> <td>R/W</td> <td>-</td> <td>0</td> <td>1</td> <td>SEL 1</td>                                                                                                    | 40119 | PASSWORD ENABLE                      | 32 bit integer | R/W   | -    | 0   | 1    | SEL 1     |
| 40123      PASSWORD VALUE      32 bit integer      P/W      0      9989        ALARM SETTINGS        ALARM SETTINGS        40125      COSQ ALARM HIGH LIMIT      32 bit foat      F/W      0      1        40129      COSQ ALARM HISTERESIS      32 bit foat      R/W      0      1        40133      COSQ ALARM HISTERESIS      32 bit foat      R/W      SEL 10        40133      VOLTAGE ALARM HIGH LIMIT      32 bit foat      R/W      V      0      600        40133      VOLTAGE ALARM HIGH LIMIT      32 bit foat      R/W      V      0      600        40143      VOLTAGE ALARM HIGH LIMIT      32 bit foat      R/W      0      2        0      CURRENT LARM HIGH LIMIT      32 bit foat      R/W      A      0      6<                                                                                                    | 40121 | PASSWORD ACTIVATION TIME             | 32 bit integer | R/W   | min  | 1   | 60   |           |
| ALARM SETTINGS        40125      COSO ALARM HIGH LIMIT      32 bit float      R/W      -      0      1        40127      COSO ALARM INV LIMIT      32 bit float      R/W      -      0      1        40129      COSO ALARM INSTERESIS      32 bit float      R/W      -      0      1        40131      COSO ALARM INTERELAY      32 bit float      R/W      -      0      2      SEL 10        40133      COSO ALARM INTERELAY      32 bit float      R/W      -      0      2      SEL 10        40133      VOLTAGE ALARM HIGH LIMIT      32 bit float      R/W      V      0      600        40139      VOLTAGE ALARM HIGH LIMIT      32 bit float      R/W      -      0      2      SEL 10        40144      CURRENT ALARM MISH PLAY      32 bit float      R/W      -      0      2      SEL 10        40147      CURRENT ALARM MISH PLAY      32 bit float      R/W      -      0      2      SEL 10        40147      CURRENT ALARM MELAY      32 bit float      R/W      -                                                                                                    | 40123 | PASSWORD VALUE                       | 32 bit integer | R/W   |      | 0   | 9999 |           |
| 40125      COSO ALARM HIGH LIMIT      32 bit float      R/W      -      0      1        40127      COSO ALARM HOW LIMIT      32 bit float      R/W      -      0      1        40129      COSO ALARM HYSTERESIS      32 bit float      R/W      -      0      1        40131      COSO ALARM TIME DELAY      32 bit float      R/W      -      0      2      SEL 10        40133      COSO ALARM TIME DELAY      32 bit float      R/W      -      0      2      SEL 10        40135      VOLTAGE ALARM HOW LIMIT      32 bit float      R/W      V      0      600        40137      VOLTAGE ALARM HOW LIMIT      32 bit float      R/W      V      0      600        40143      VOLTAGE ALARM RELAY      32 bit float      R/W      -      0      2      SEL 10        40147      CURRENT ALARM HUM UMIT      32 bit float      R/W      A      0      6        40147      CURRENT ALARM HUM UMIT      32 bit float      R/W      A      0      6        40145      CURRENT ALARM TIME DELAY                                                                                                    |       |                                      | ALARM SET      | TINGS |      |     |      |           |
| 40127      COSO ALARM LOW LIMIT      32 bit float      P/W      -      0      1        40129      COSO ALARM TYSTERESIS      32 bit float      P/W      -      0      1        40131      COSO ALARM TIME DELAV      32 bit integer      P/W      -      0      60        40133      COSO ALARM TIME DELAV      32 bit integer      P/W      -      0      600        40133      VOLTAGE ALARM HIGH LIMIT      32 bit integer      P/W      V      0      600        40139      VOLTAGE ALARM HYSTERESIS      32 bit integer      P/W      -      0      60        40143      VOLTAGE ALARM HIGH LIMIT      32 bit integer      P/W      -      0      6        40144      CURRENT ALARM HIGH LIMIT      32 bit float      P/W      A      0      6        40149      CURRENT ALARM HIGH LIMIT      32 bit float      P/W      A      0      6        40149      CURRENT ALARM HIGH LIMIT      32 bit float      P/W      A      0      6        40151      CURRENT ALARM MELAY      32 bit float      P/W                                                                                                    | 40125 | COSQ ALARM HIGH LIMIT                | 32 bit float   | R/W   | -    | 0   | 1    |           |
| 40129      COSO ALARM HYSTERESIS      32 bit float      P/W       0      1        40131      COSO ALARM TIME DELAY      32 bit integer      R/W      sec      0      60      -        40133      COSO ALARM RELAY      32 bit integer      R/W      V      0      600      -        40135      VOLTAGE ALARM LOW LIMT      32 bit integer      R/W      V      0      600        40139      VOLTAGE ALARM INSTERESIS      32 bit integer      R/W      V      0      600        40141      VOLTAGE ALARM TELAY      32 bit integer      R/W      A      0      6        40143      VOLTAGE ALARM TELAY      32 bit integer      R/W      A      0      6        40144      CURRENT ALARM HYSTERESIS      32 bit float      R/W      A      0      6        40145      CURRENT ALARM TELAY      32 bit float      R/W      A      0      6        40146      CURRENT ALARM HELAY      32 bit float      R/W      A      0      6        40155      FREQUENCY ALARM HELAY      32 bit float                                                                                                    | 40127 | COSQ ALARM LOW LIMIT                 | 32 bit float   | R/W   | -    | 0   | 1    |           |
| 40131      COSO ALARM TIME DELAY      32 bit integer      R/W      esc      0      60        40133      COSO ALARM RELAY      32 bit integer      R/W      -      0      2      SEL 10        40135      VOLTAGE ALARM HIGH LIMIT      32 bit float      R/W      V      0      600        40137      VOLTAGE ALARM HIGH LIMIT      32 bit float      R/W      V      0      600        40143      VOLTAGE ALARM HYSTERESIS      32 bit float      R/W      V      0      600        40143      VOLTAGE ALARM HIME DELAY      32 bit float      R/W      A      0      6        40143      VOLTAGE ALARM HIME LAY      32 bit float      R/W      A      0      6        40147      CURRENT ALARM HIGH LIMIT      32 bit float      R/W      A      0      6        40151      CURRENT ALARM HIGH LIMIT      32 bit float      R/W      Hz      455      65        40153      CURRENT ALARM HIGH LIMIT      32 bit float      R/W      Hz      455      65        40163      FREOUENCY ALARM HIGH LIMIT      32 b                                                                                                    | 40129 | COSQ ALARM HYSTERESIS                | 32 bit float   | R/W   | -    | 0   | 1    |           |
| 40133      COSQ ALARM FIGH LIMIT      32 bit integer      R/W      -      0      2      SEL 10        40135      VOLTAGE ALARM HIGH LIMIT      32 bit float      R/W      V      0      600      -        40137      VOLTAGE ALARM HICH LIMIT      32 bit float      R/W      V      0      600      -        40139      VOLTAGE ALARM INSTERESIS      32 bit float      R/W      V      0      600      -        40141      VOLTAGE ALARM TIME DELAY      32 bit float      R/W      A      0      6      -        40143      VOLTAGE ALARM TREAY      32 bit float      R/W      A      0      6      -      -      0      2      SEL 10        40147      CURRENT ALARM INGH LIMIT      32 bit float      R/W      A      0      6      -      -      0      2      SEL 10        40151      CURRENT ALARM TIME DELAY      32 bit float      R/W      A      0      6      -      -      0      2      SEL 10        40155      FREQUENCY ALARM RELAY      32 bit float                                                                                                    | 40131 | COSQ ALARM TIME DELAY                | 32 bit integer | R/W   | sec  | 0   | 60   |           |
| 40135      VOLTAGE ALARM LIGH LIMIT      32 bit float      R/W      V      0      600        40137      VOLTAGE ALARM LOW LIMIT      32 bit float      R/W      V      0      600        40139      VOLTAGE ALARM HYSTERESIS      32 bit integer      R/W      V      0      600        40141      VOLTAGE ALARM MEDELAY      32 bit integer      R/W      -      0      2      SEL 10        40143      VOLTAGE ALARM MEDELAY      32 bit integer      R/W      A      0      6        40144      CURRENT ALARM HIME DELAY      32 bit float      R/W      A      0      6        40149      CURRENT ALARM HYSTERESIS      32 bit integer      R/W      A      0      6        40151      CURRENT ALARM TREDELAY      32 bit integer      R/W      -      0      2      SEL 10        40155      FREQUENCY ALARM TREDEV      32 bit integer      R/W      -      0      2      SEL 10        40165      FREQUENCY ALARM RELAY      32 bit integer      R/W      -      0      2      SEL 10        4                                                                                                    | 40133 | COSQ ALARM RELAY                     | 32 bit integer | R/W   | -    | 0   | 2    | SEL 10    |
| 40137      VOLTAGE ALARM LOW LIMIT      32 bit float      R/W      V      0      600        40139      VOLTAGE ALARM TIME DELAY      32 bit float      R/W      V      0      600        40141      VOLTAGE ALARM TIME DELAY      32 bit float      R/W      -      0      2      SEL 10        40143      VOLTAGE ALARM HIGH LIMIT      32 bit float      R/W      A      0      6        40147      CURRENT ALARM HYSTERESIS      32 bit float      R/W      A      0      6        40151      CURRENT ALARM TIME DELAY      32 bit float      R/W      A      0      6        40153      CURRENT ALARM TIME DELAY      32 bit float      R/W      A      0      6        40153      CURRENT ALARM TIME DELAY      32 bit float      R/W      Hz      45      65        40153      FREQUENCY ALARM HIGH LIMIT      32 bit float      R/W      Hz      45      65        40164      FREQUENCY ALARM HIGH LIMIT      32 bit float      R/W      HZ      45      65        40165      FREQUENCY ALARM HIGH LIMIT                                                                                                    | 40135 | VOLTAGE ALARM HIGH LIMIT             | 32 bit float   | R/W   | V    | 0   | 600  |           |
| 40139    VOLTAGE ALARM HYSTERESIS    32 bit Integer    R/W    V    0    600      40141    VOLTAGE ALARM TIME DELAY    32 bit Integer    R/W    -    0    2    SEL 10      40143    VOLTAGE ALARM TIME DELAY    32 bit Integer    R/W    A    0    6      40147    CURRENT ALARM HOW LIMIT    32 bit float    R/W    A    0    6      40149    CURRENT ALARM HYSTERESIS    32 bit float    R/W    A    0    6      40151    CURRENT ALARM HYSTERESIS    32 bit float    R/W    A    0    6      40155    FREQUENCY ALARM MELAY    32 bit float    R/W    Hz    455    65      40156    FREQUENCY ALARM MELAY    32 bit float    R/W    Hz    455    65      40161    FREQUENCY ALARM INE DELAY    32 bit float    R/W    Hz    455    65      40163    FREQUENCY ALARM RELAY    32 bit float    R/W    -    0    2    SEL 10      40163    FREQUENCY ALARM MELAY    32 bit float    R/W    -    0    2    SEL 10                                                                                                    | 40137 | VOLTAGE ALARM LOW LIMIT              | 32 bit float   | R/W   | V    | 0   | 600  |           |
| 40141    VOLTAGE ALARM TIME DELAY    32 bit integer    R/W    sec    0    60      40143    VOLTAGE ALARM RELAY    32 bit integer    R/W    A    0    6      40145    CURRENT ALARM HIGH LIMIT    32 bit integer    R/W    A    0    6      40147    CURRENT ALARM HYSTERESIS    32 bit integer    R/W    A    0    6      40151    CURRENT ALARM TIME DELAY    32 bit integer    R/W    A    0    2    SEL 10      40153    CURRENT ALARM RELAY    32 bit integer    R/W    -    0    2    SEL 10      40155    FREQUENCY ALARM NUMIT    32 bit integer    R/W    +Z    45    65      40159    FREQUENCY ALARM NUMIT    32 bit integer    R/W    +Z    45    65      40161    FREQUENCY ALARM MELAY    32 bit integer    R/W    -    0    2    SEL 10      40165    FREQUENCY ALARM NELAY    32 bit integer    R/W    -    0    2    SEL 10      40165    TEMPERATURE ALARM MELAY    32 bit integer    R/W    -    0    <                                                                                                    | 40139 | VOLTAGE ALARM HYSTERESIS             | 32 bit float   | R/W   | V    | 0   | 600  |           |
| 40143    VOLTAGE ALARM HELAY    32 bit integer    R/W    -    0    2    SEL 10      40145    CURRENT ALARM HIGH LIMIT    32 bit float    R/W    A    0    6      40147    CURRENT ALARM LOW LIMIT    32 bit integer    R/W    A    0    6      40149    CURRENT ALARM TIME DELAY    32 bit integer    R/W    A    0    6      40153    CURRENT ALARM HIGH LIMIT    32 bit integer    R/W    Hz    45    65      40155    FREQUENCY ALARM HIGH LIMIT    32 bit integer    R/W    Hz    45    65      40159    FREQUENCY ALARM HIGH LIMIT    32 bit integer    R/W    Hz    45    65      40161    FREQUENCY ALARM HIGH LIMIT    32 bit integer    R/W    sec    0    60      40163    FREQUENCY ALARM RELAY    32 bit integer    R/W    sec    0    100      40165    TEMPERATURE ALARM HIGH LIMIT    32 bit integer    R/W    °C    0    100      40165    TEMPERATURE ALARM HIGH LIMIT    32 bit integer    R/W    °C    0    100 <tr< td=""><td>40141</td><td>VOLTAGE ALARM TIME DELAY</td><td>32 bit integer</td><td>R/W</td><td>sec</td><td>0</td><td>60</td><td></td></tr<>                                                                                                    | 40141 | VOLTAGE ALARM TIME DELAY             | 32 bit integer | R/W   | sec  | 0   | 60   |           |
| 40145    CUPRENT ALARM HIGH LIMIT    32 bit float    R/W    A    0    6      40147    CUPRENT ALARM LOW LIMIT    32 bit float    R/W    A    0    6      40149    CUPRENT ALARM HIGH LOW LIMIT    32 bit finiteger    R/W    A    0    6      40151    CUPRENT ALARM RELAY    32 bit integer    R/W    -    0    2    SEL 10      40155    FREQUENCY ALARM HELAY    32 bit integer    R/W    Hz    45    65    -      40159    FREQUENCY ALARM HOW LIMIT    32 bit integer    R/W    Hz    45    65    -      40161    FREQUENCY ALARM HIGE LLMIT    32 bit integer    R/W    Hz    45    65    -      40163    FREQUENCY ALARM HIGE LLMIT    32 bit integer    R/W    -    0    2    SEL 10      40168    FEMPERATURE ALARM HONE ULMIT    32 bit integer    R/W    -    0    100    -      40171    TEMPERATURE ALARM HIGH LIMIT    32 bit integer    R/W    Sec    0    60    -      40175    VOLTAGE HIGH LIMIT    32 bit inte                                                                                                    | 40143 | VOLTAGE ALARM RELAY                  | 32 bit integer | R/W   | -    | 0   | 2    | SEL 10    |
| 40147    CURRENT ALARM LOW LIMIT    32 bit float    R/W    A    0    6      40149    CURRENT ALARM INSTERESIS    32 bit float    R/W    A    0    6      40151    CURRENT ALARM TIME DELAY    32 bit integer    R/W    Sec    0    60      40153    CURRENT ALARM TIME DELAY    32 bit integer    R/W    -    0    2    SEL 10      40155    FREQUENCY ALARM MOW LIMIT    32 bit integer    R/W    Hz    45    65      40159    FREQUENCY ALARM MOW LIMIT    32 bit integer    R/W    Hz    45    65      40161    FREQUENCY ALARM MOW LIMIT    32 bit integer    R/W    +Z    0    2    SEL 10      40163    FREQUENCY ALARM RELAY    32 bit integer    R/W    -C    0    100    -      40165    TEMPERATURE ALARM HIGH LIMIT    32 bit integer    R/W    *C    0    100    -      40167    TEMPERATURE ALARM HYSTERESIS    32 bit integer    R/W    *C    0    100    -      40173    TEMPERATURE ALARM RELAY    32 bit integer    R/W                                                                                                    | 40145 | CURRENT ALARM HIGH LIMIT             | 32 bit float   | R/W   | A    | 0   | 6    |           |
| 4019    CURRENT ALARM HYSTERESIS    32 bit integer    R/W    A    0    6      40151    CURRENT ALARM TIME DELAY    32 bit integer    R/W    sec    0    60      40153    CURRENT ALARM RIME DELAY    32 bit integer    R/W    -    0    2    SEL 10      40155    FREQUENCY ALARM HIGH LIMIT    32 bit integer    R/W    Hz    45    65    -      40159    FREQUENCY ALARM TIME DELAY    32 bit integer    R/W    Hz    45    65    -      40161    FREQUENCY ALARM TREEAY    32 bit integer    R/W    Hz    45    65    -      40163    FREQUENCY ALARM RELAY    32 bit integer    R/W    -    0    2    SEL 10      40165    TEMPERATURE ALARM HIGH LIMIT    32 bit float    R/W    °C    0    100    -      40169    TEMPERATURE ALARM HIGH LIMIT    32 bit float    R/W    °C    0    100    -      40169    TEMPERATURE ALARM HIGH LIMIT    32 bit float    R/W    °C    0    100    -      40175    VOLTAGE HIGH LIMIT                                                                                                    | 40147 | CURRENT ALARM LOW LIMIT              | 32 bit float   | R/W   | A    | 0   | 6    |           |
| 40151    CURRENT ALARM TIME DELAY    32 bit integer    R.W    sec    0    60      40153    CURRENT ALARM RELAY    32 bit integer    R.W    -    0    2    SEL 10      40155    FREQUENCY ALARM HIGH LIMIT    32 bit float    R.W    Hz    445    65      40157    FREQUENCY ALARM HOW LIMIT    32 bit float    R.W    Hz    455    65      40163    FREQUENCY ALARM MEDELAY    32 bit integer    R.W    Hz    455    65      40163    FREQUENCY ALARM MIME DELAY    32 bit integer    R.W    Hz    45    65      40163    FREQUENCY ALARM RELAY    32 bit integer    R.W    -    0    2    SEL 10      40165    TEMPERATURE ALARM HWITHIT    32 bit float    R.W    -    0    100    -      40161    TEMPERATURE ALARM HYSTERESIS    32 bit integer    R.W    °C    0    100    -      40161    TEMPERATURE ALARM HYSTERESIS    32 bit integer    R.W    °C    0    100    -      40175    VOLTAGE HIGH LIMIT    32 bit integer    R.W                                                                                                    | 40149 | CURRENT ALARM HYSTERESIS             | 32 bit float   | R/W   | A    | 0   | 6    |           |
| 40153    CURRENT ALARM RELAY    32 bit integer    R/W    I    0    2    SEL 10      40155    FREQUENCY ALARM HICH LIMIT    32 bit intoat    R/W    Hz    455    65    Image: Section of the section of the section                                                                                                    | 40151 | CURRENT ALARM TIME DELAY             | 32 bit integer | R/W   | sec  | 0   | 60   |           |
| 40155    FREQUENCY ALARM HIGH LIMIT    32 bit float    R/W    Hz    45    65      40157    FREQUENCY ALARM LOW LIMIT    32 bit float    R/W    Hz    45    65      40159    FREQUENCY ALARM MYSTERESIS    32 bit float    R/W    Hz    45    65      40161    FREQUENCY ALARM MYSTERESIS    32 bit float    R/W    sec    0    60      40163    FREQUENCY ALARM MELAY    32 bit float    R/W    -    0    2    SEL 10      40163    FREQUENCY ALARM HIGH LIMIT    32 bit float    R/W    -    0    100    -      40165    TEMPERATURE ALARM HIGH LIMIT    32 bit float    R/W    °C    0    100    -      40169    TEMPERATURE ALARM MELAY    32 bit float    R/W    °C    0    100    -      40171    TEMPERATURE ALARM RELAY    32 bit integer    R/W    -    0    2    SEL 10      40171    TEMPERATURE ALARM RELAY    32 bit integer    R/W    -    0    1    SEL 10      40175    VOLTAGE HIGH LIMIT    32 bit integer    R/                                                                                                    | 40153 | CURRENT ALARM RELAY                  | 32 bit integer | R/W   | -    | 0   | 2    | SEL 10    |
| 40157    FREQUENCY ALARM LOW LIMIT    32 bit float    R/W    Hz    45    65      40159    FREQUENCY ALARM TIME DELAY    32 bit float    R/W    Hz    45    65      40161    FREQUENCY ALARM TIME DELAY    32 bit integer    R/W    sec    0    60      40163    FREQUENCY ALARM RELAY    32 bit integer    R/W    -    0    2    SEL 10      40163    TEMPERATURE ALARM HIGH LIMIT    32 bit float    R/W    °C    0    100       40169    TEMPERATURE ALARM HOW LIMIT    32 bit float    R/W    °C    0    100       40171    TEMPERATURE ALARM HIGH LIMIT    32 bit integer    R/W    °C    0    100       40173    TEMPERATURE ALARM TIME DELAY    32 bit integer    R/W    -    0    2    SEL 10      40175    VOLTAGE HIGH LIMIT    32 bit integer    R/W    -    0    300       40177    VOLTAGE HIGH LIMIT    32 bit integer    R/W    -    0    1    SEL 1      40179    STOP COMPANSATION VOLTAGE    32 bit                                                                                                    | 40155 | FREQUENCY ALARM HIGH LIMIT           | 32 bit float   | R/W   | Hz   | 45  | 65   |           |
| 40159    FREQUENCY ALARM HYSTERESIS    32 bit float    R/W    Hz    445    65      40161    FREQUENCY ALARM TIME DELAY    32 bit integer    R/W    sec    0    60      40163    FREQUENCY ALARM RELAY    32 bit integer    R/W    -    0    2    SEL 10      40165    TEMPERATURE ALARM HIGH LIMIT    32 bit float    R/W    °C    0    100      40167    TEMPERATURE ALARM HYSTERESIS    32 bit float    R/W    °C    0    100      40169    TEMPERATURE ALARM HYSTERESIS    32 bit float    R/W    °C    0    100      40171    TEMPERATURE ALARM RELAY    32 bit integer    R/W    sec    0    60      40175    VOLTAGE HIGH LIMIT    32 bit float    R/W    V    0    300    100      40177    VOLTAGE HIGH LIMIT    32 bit float    R/W    V    0    300    100      40179    STOP COMPANSATION VOLTAGE    32 bit integer    R/W    Sec    0    1999    100      40183    THDV TIME DELAY    32 bit integer    R/W    -    0                                                                                                    | 40157 | FREQUENCY ALARM LOW LIMIT            | 32 bit float   | R/W   | Hz   | 45  | 65   |           |
| 40161    FREQUENCY ALARM TIME DELAY    32 bit integer    R/W    sec    0    60      40163    FREQUENCY ALARM RELAY    32 bit integer    R/W    -    0    2    SEL 10      40165    TEMPERATURE ALARM HIGH LIMIT    32 bit float    R/W    °C    0    100      40167    TEMPERATURE ALARM HIGH LIMIT    32 bit float    R/W    °C    0    100      40169    TEMPERATURE ALARM HIGH LIMIT    32 bit integer    R/W    °C    0    100      40171    TEMPERATURE ALARM HIGH DELAY    32 bit integer    R/W    sec    0    60      40173    TEMPERATURE ALARM TIME DELAY    32 bit integer    R/W    sec    0    2    SEL 10      EXTERME CASES      VOLTAGE HIGH LIMIT    32 bit integer    R/W    sec    0    9999    999      40177    VOLTAGE TIME DELAY    32 bit integer    R/W    -    0    1    SEL 1      40181    THDV HIGH LIMIT    32 bit integer    R/W    -    0    1    SEL 1      40183    THDV HIGH LIMIT                                                                                                    | 40159 | FREQUENCY ALARM HYSTERESIS           | 32 bit float   | R/W   | Hz   | 45  | 65   |           |
| 40163    FREQUENCY ALARM RELAY    32 bit integer    R/W     0    2    SEL 10      40165    TEMPERATURE ALARM HIGH LIMIT    32 bit float    R/W    °C    0    100      40167    TEMPERATURE ALARM LOW LIMIT    32 bit float    R/W    °C    0    100      40169    TEMPERATURE ALARM HWSTERESIS    32 bit float    R/W    °C    0    60      40173    TEMPERATURE ALARM RELAY    32 bit integer    R/W    sec    0    60      40173    TEMPERATURE ALARM RELAY    32 bit integer    R/W    -    0    2    SEL 10      EXTREME CASES      40175    VOLTAGE HIGH LIMIT    32 bit integer    R/W    V    0    300       40177    VOLTAGE TIME DELAY    32 bit integer    R/W    Sec    0    9999       40173    STOP COMPANSATION VOLTAGE    32 bit integer    R/W    -    0    1    SEL 1      40183    THDV HIGH LIMIT    32 bit integer    R/W    -    0    1    SEL 1      40184    THDV HIGH LIMIT </td <td>40161</td> <td>FREQUENCY ALARM TIME DELAY</td> <td>32 bit integer</td> <td>R/W</td> <td>sec</td> <td>0</td> <td>60</td> <td></td>                                                                                                    | 40161 | FREQUENCY ALARM TIME DELAY           | 32 bit integer | R/W   | sec  | 0   | 60   |           |
| 40165      TEMPERATURE ALARM HIGH LIMIT      32 bit float      R/W      °C      0      100        40167      TEMPERATURE ALARM HOW LIMIT      32 bit float      R/W      °C      0      100        40169      TEMPERATURE ALARM HYSTERESIS      32 bit float      R/W      °C      0      100        40171      TEMPERATURE ALARM TIME DELAY      32 bit integer      R/W      sec      0      60        40173      TEMPERATURE ALARM TIME DELAY      32 bit integer      R/W      -      0      2      SEL 10 <b>EXTREME CASES</b> 40175      VOLTAGE HIGH LIMIT      32 bit integer      R/W      Sec      0      1      SEL 1        40177      VOLTAGE TIME DELAY      32 bit integer      R/W      sec      0      1      SEL 1        40179      STOP COMPANSATION VOLTAGE      32 bit integer      R/W      Sec      0      100      1      SEL 1        40183      THDV HIGH LIMIT      32 bit float      R/W      -      0      1      SEL 1        40183      THDV HIGH LIMIT      32 bit inte                                                                                                    | 40163 | FREQUENCY ALARM RELAY                | 32 bit integer | R/W   | -    | 0   | 2    | SEL 10    |
| 40167    TEMPERATURE ALARM LOW LIMIT    32 bit float    R/W    °C    0    100      40169    TEMPERATURE ALARM HYSTERESIS    32 bit float    R/W    °C    0    100      40171    TEMPERATURE ALARM HYSTERESIS    32 bit integer    R/W    sec    0    60      40173    TEMPERATURE ALARM RELAY    32 bit integer    R/W    -    0    2    SEL 10      EXTREME CASES      40175    VOLTAGE HIGH LIMIT    32 bit integer    R/W    V    0    300                                                                                                    | 40165 | TEMPERATURE ALARM HIGH LIMIT         | 32 bit float   | R/W   | °C   | 0   | 100  |           |
| 40169    TEMPERATURE ALARM HYSTERESIS    32 bit integer    R/W    °C    0    100      40171    TEMPERATURE ALARM TIME DELAY    32 bit integer    R/W    sec    0    60      40173    TEMPERATURE ALARM TIME DELAY    32 bit integer    R/W    -    0    2    SEL 10      EXTREME CASES      40175    VOLTAGE HIGH LIMIT    32 bit integer    R/W    V    0    300    -      40177    VOLTAGE TIME DELAY    32 bit integer    R/W    -    0    1    SEL 1      40177    VOLTAGE TIME DELAY    32 bit integer    R/W    Sec    0    9999    -      40173    STOP COMPANSATION VOLTAGE    32 bit integer    R/W    -    0    1    SEL 1      40181    THDV HIGH LIMIT    32 bit integer    R/W    Sec    0    9999    -      40183    THDV TIME DELAY    32 bit integer    R/W    -    0    1    SEL 1      40187    TEMPERATURE HIGH LIMIT    32 bit integer    R/W    -    0    1    SEL 1      40187                                                                                                    | 40167 | TEMPERATURE ALARM LOW LIMIT          | 32 bit float   | R/W   | °C   | 0   | 100  |           |
| 40171      TEMPERATURE ALARM TIME DELAY      32 bit integer      R/W      sec      0      60        40173      TEMPERATURE ALARM RELAY      32 bit integer      R/W      -      0      2      SEL 10        EXTREME C>SES        40175      VOLTAGE HIGH LIMIT      32 bit integer      R/W      V      0      300      -        40177      VOLTAGE TIME DELAY      32 bit integer      R/W      Sec      0      9999      -        40179      STOP COMPANSATION VOLTAGE      32 bit integer      R/W      -      0      1      SEL 1        40183      THDV HIGH LIMIT      32 bit integer      R/W      Sec      0      9999      -        40183      THDV TIME DELAY      32 bit integer      R/W      Sec      0      1      SEL 1        40183      TEMPERATURE HIGH LIMIT      32 bit integer      R/W      -      0      1      SEL 1        40183      TEMPERATURE TIME DELAY      32 bit integer      R/W      -      0      1      SEL 1        40183      TEMPERATURE TIME DELAY                                                                                                    | 40169 | TEMPERATURE ALARM HYSTERESIS         | 32 bit float   | R/W   | °C   | 0   | 100  |           |
| 40173      TEMPERATURE ALARM RELAY      32 bit integer      R/W      -      0      2      SEL 10        EXTREME CASES        40175      VOLTAGE HIGH LIMIT      32 bit float      R/W      V      0      300      -        40177      VOLTAGE TIME DELAY      32 bit integer      R/W      sec      0      9999      -        40179      STOP COMPANSATION VOLTAGE      32 bit integer      R/W      -      0      1      SEL 1        40181      THDV HIGH LIMIT      32 bit integer      R/W      -      0      1      SEL 1        40183      TEMPERATURE HIGH LIMIT      32 bit integer      R/W      -      0      1      SEL 1        40185      STOP COMPANSATION-THDV      32 bit integer      R/W      -      0      1      SEL 1        40185      STOP COMPANSATION-THDV      32 bit integer      R/W      -      0      1      SEL 1        40189      TEMPERATURE HIGH LIMIT      32 bit integer      R/W      -      0      1      SEL 1        40191      STOP COMPANSATIO                                                                                                    | 40171 | TEMPERATURE ALARM TIME DELAY         | 32 bit integer | R/W   | sec  | 0   | 60   |           |
| EXTREME CASES        40175      VOLTAGE HIGH LIMIT      32 bit float      R/W      V      0      300        40177      VOLTAGE TIME DELAY      32 bit integer      R/W      sec      0      9999        40179      STOP COMPANSATION VOLTAGE      32 bit integer      R/W      -      0      1      SEL 1        40181      THDV HIGH LIMIT      32 bit integer      R/W      %      0      100        40183      THDV TIME DELAY      32 bit integer      R/W      %c      0      100        40185      STOP COMPANSATION-THDV      32 bit integer      R/W      sec      0      1      SEL 1        40185      STOP COMPANSATION-THDV      32 bit integer      R/W      -      0      1      SEL 1        40187      TEMPERATURE HIGH LIMIT      32 bit integer      R/W      -      0      100         40189      TEMPERATURE TIME DELAY      32 bit integer      R/W      -      0      1      SEL 1        40191      STOP COMPANSATION-TEMP      32 bit integer      R/W      -                                                                                                    | 40173 | TEMPERATURE ALARM RELAY              | 32 bit integer | R/W   | -    | 0   | 2    | SEL 10    |
| 40175      VOLTAGE HIGH LIMIT      32 bit float      R/W      V      0      300        40177      VOLTAGE TIME DELAY      32 bit integer      R/W      sec      0      9999        40179      STOP COMPANSATION VOLTAGE      32 bit integer      R/W      -      0      1      SEL 1        40181      THDV HIGH LIMIT      32 bit integer      R/W      %      0      100        40183      THDV TIME DELAY      32 bit integer      R/W      %      0      100        40183      THDV TIME DELAY      32 bit integer      R/W      %      0      1      SEL 1        40183      THDV TIME DELAY      32 bit integer      R/W      -      0      1      SEL 1        40187      TEMPERATURE HIGH LIMIT      32 bit integer      R/W      -      0      100      1        40187      TEMPERATURE HIGH LIMIT      32 bit integer      R/W      -      0      1      SEL 1        40187      TEMPERATURE TIME DELAY      32 bit integer      R/W      -      0      1      SEL 1                                                                                                    |       |                                      | EXTREME C      | ASES  |      |     |      |           |
| 40177      VOLTAGE TIME DELAY      32 bit integer      R/W      sec      0      9999        40179      STOP COMPANSATION VOLTAGE      32 bit integer      R/W      -      0      1      SEL 1        40181      THDV HIGH LIMIT      32 bit integer      R/W      %      0      100        40183      THDV TIME DELAY      32 bit integer      R/W      sec      0      9999        40185      STOP COMPANSATION-THDV      32 bit integer      R/W      -      0      1      SEL 1        40185      STOP COMPANSATION-THDV      32 bit integer      R/W      -      0      1      SEL 1        40187      TEMPERATURE HIGH LIMIT      32 bit integer      R/W      -      0      100      -        40189      TEMPERATURE TIME DELAY      32 bit integer      R/W      -      0      1      SEL 1        40189      TEMPERATURE TIME DELAY      32 bit integer      R/W      -      0      1      SEL 1        40191      STOP COMPANSATION-TEMP      32 bit integer      R/W      -      0      1                                                                                                    | 40175 | VOLTAGE HIGH LIMIT                   | 32 bit float   | R/W   | V    | 0   | 300  |           |
| 40179      STOP COMPANSATION VOLTAGE      32 bit integer      R/W      -      0      1      SEL 1        40181      THDV HIGH LIMIT      32 bit integer      R/W      %      0      100         40183      THDV TIME DELAY      32 bit integer      R/W      sec      0      9999         40185      STOP COMPANSATION-THDV      32 bit integer      R/W      -      0      1      SEL 1        40187      TEMPERATURE HIGH LIMIT      32 bit integer      R/W      -      0      100         40189      TEMPERATURE TIME DELAY      32 bit integer      R/W      -      0      1      SEL 1        40189      TEMPERATURE TIME DELAY      32 bit integer      R/W      -      0      1      SEL 1        40191      STOP COMPANSATION-TEMP      32 bit integer      R/W      -      0      1      SEL 1        40193      FIRMWARE VERSION      32 bit integer      RO      -                                                                                                    | 40177 | VOLTAGE TIME DELAY                   | 32 bit integer | R/W   | sec  | 0   | 9999 |           |
| 40181      THDV HIGH LIMIT      32 bit float      R/W      %      0      100        40183      THDV TIME DELAY      32 bit integer      R/W      sec      0      9999        40185      STOP COMPANSATION-THDV      32 bit integer      R/W      -      0      1      SEL 1        40187      TEMPERATURE HIGH LIMIT      32 bit integer      R/W      °C      0      100        40189      TEMPERATURE TIME DELAY      32 bit integer      R/W      sec      0      9999        40191      STOP COMPANSATION-TEMP      32 bit integer      R/W      -      0      1      SEL 1        40193      TEMPERATURE VERSION      32 bit integer      R/W      -      0      1      SEL 1        40193      FIRMWARE VERSION      32 bit integer      RO      -                                                                                                    | 40179 | STOP COMPANSATION VOLTAGE            | 32 bit integer | R/W   | -    | 0   | 1    | SEL 1     |
| 40183    THDV TIME DELAY    32 bit integer    R/W    sec    0    9999      40185    STOP COMPANSATION-THDV    32 bit integer    R/W    -    0    1    SEL 1      40187    TEMPERATURE HIGH LIMIT    32 bit integer    R/W    °C    0    100      40189    TEMPERATURE TIME DELAY    32 bit integer    R/W    sec    0    9999      40191    STOP COMPANSATION-TEMP    32 bit integer    R/W    -    0    1    SEL 1      40193    FIRMWARE VERSION    32 bit integer    R/W    -    0    1    SEL 1      40195    DEVICE MODEL    32 bit integer    RO    -                                                                                                    | 40181 | THDV HIGH LIMIT                      | 32 bit float   | R/W   | %    | 0   | 100  |           |
| 40185STOP COMPANSATION-THDV32 bit integerR/W-01SEL 140187TEMPERATURE HIGH LIMIT32 bit floatR/W°C010010040189TEMPERATURE TIME DELAY32 bit integerR/Wsec09999999940191STOP COMPANSATION-TEMP32 bit integerR/W-001SEL 1INFOUNITED COMPANSATION-TEMP40193FIRMWARE VERSION32 bit integerR/O40195DEVICE MODEL32 bit integerRO40197SETTING PROTECTION32 bit integerR/W41001RESET SETTINGS32 bit integerWO41003RESET ALARM LIMITS32 bit integerWO <td>40183</td> <td>THDV TIME DELAY</td> <td>32 bit integer</td> <td>R/W</td> <td>sec</td> <td>0</td> <td>9999</td> <td></td>                                                                                                    | 40183 | THDV TIME DELAY                      | 32 bit integer | R/W   | sec  | 0   | 9999 |           |
| 40187TEMPERATURE HIGH LIMIT32 bit floatR/W°C010040189TEMPERATURE TIME DELAY32 bit integerR/Wsec0999940191STOP COMPANSATION-TEMP32 bit integerR/W-01SEL 1INFO40193FIRMWARE VERSION32 bit floatRO-40195DEVICE MODEL32 bit integerRO- </td <td>40185</td> <td>STOP COMPANSATION-THDV</td> <td>32 bit integer</td> <td>R/W</td> <td>-</td> <td>0</td> <td>1</td> <td>SEL 1</td>                                                                                                    | 40185 | STOP COMPANSATION-THDV               | 32 bit integer | R/W   | -    | 0   | 1    | SEL 1     |
| 40189TEMPERATURE TIME DELAY32 bit integerR/Wsec0999940191STOP COMPANSATION-TEMP32 bit integerR/W-01SEL 1INFO40193FIRMWARE VERSION32 bit floatRO40195DEVICE MODEL32 bit integerRO40197SETTING PROTECTION32 bit integerR/W40197SETTING PROTECTION32 bit integerR/W41001RESET SETTINGS32 bit integerWO41003RESET ALARM LIMITS32 bit integerWO41005FACTORY SETTINGS32 bit integerWO42001SAVE CHANGES32 bit integerWO                                                                                                    | 40187 | TEMPERATURE HIGH LIMIT               | 32 bit float   | R/W   | °C   | 0   | 100  |           |
| 40191STOP COMPANSATION-TEMP32 bit integerR/W-01SEL 1INFO40193FIRMWARE VERSION32 bit floatRO- </td <td>40189</td> <td>TEMPERATURE TIME DELAY</td> <td>32 bit integer</td> <td>R/W</td> <td>sec</td> <td>0</td> <td>9999</td> <td></td>                                                                                                    | 40189 | TEMPERATURE TIME DELAY               | 32 bit integer | R/W   | sec  | 0   | 9999 |           |
| INFO      40193    FIRMWARE VERSION    32 bit float    RO    -        40195    DEVICE MODEL    32 bit integer    RO    -         40197    SETTING PROTECTION    32 bit integer    R/W    -          41097    SETTING PROTECTION    32 bit integer    R/W    -                                                                                                    | 40191 | STOP COMPANSATION-TEMP               | 32 bit integer | R/W   | -    | 0   | 1    | SEL 1     |
| 40193FIRMWARE VERSION32 bit floatRO-Image: Constraint of the second second |       | INFO                                 |                |       |      |     |      |           |
| 40195    DEVICE MODEL    32 bit integer    RO    -    Image: Clear Stress of the stress of the stress of th                               | 40193 | FIRMWARE VERSION                     | 32 bit float   | RO    | -    |     |      |           |
| 40197    SETTING PROTECTION    32 bit integer    R/W    -    Image: Clear state state sta                               | 40195 | DEVICE MODEL                         | 32 bit integer | RO    | -    |     |      |           |
| CLEAR        41001      RESET SETTINGS      32 bit integer      WO      -                                                                                                    | 40197 | SETTING PROTECTION                   | 32 bit integer | R/W   | -    |     |      |           |
| 41001  RESET SETTINGS  32 bit integer  WO  -    41003  RESET ALARM LIMITS  32 bit integer  WO  -    41005  FACTORY SETTINGS  32 bit integer  WO  -    SAVE                                                                                                    |       |                                      |                |       |      |     |      |           |
| 41003      RESET ALARM LIMITS      32 bit integer      WO      -        41005      FACTORY SETTINGS      32 bit integer      WO      -        42001      SAVE CHANGES      32 bit integer      WO      -                                                                                                    | 41001 | RESET SETTINGS                       | 32 bit integer | WO    | -    |     |      |           |
| 41005      FACTORY SETTINGS      32 bit integer      WO      -        SAVE        42001      SAVE CHANGES      32 bit integer      WO      -                                                                                                    | 41003 | RESET ALARM LIMITS                   | 32 bit integer | WO    | -    |     |      |           |
| 42001 SAVE CHANGES 32 bit integer WO                                                                                                    | 41005 | FACTORY SETTINGS                     | 32 bit integer | WO    | -    |     |      |           |
| 42001 SAVE CHANGES 32 bit integer WO                                                                                                    |       |                                      |                |       |      |     |      |           |
|                                                                                                    | 42001 | 42001 SAVE CHANGES 32 bit integer WO |                |       |      |     |      |           |

Tabela 4.6: Readable Data

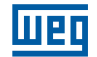

# **5 TECHNICAL SPECIFICATIONS**

#### SUPPY

| Voltage   | 120510V AC ±10% |
|-----------|-----------------|
| Frequency | 4565 Hz         |

#### **POWER CONSUMPTION**

<10VA

#### **MEASUREMENT INPUTS**

| Voltage   | 120510V AC ±10% (L-N) |
|-----------|-----------------------|
| -         | 120510V AC ±10% -(L)  |
| Current   | 10mA6A AC             |
| GEN input | 95240V AC             |

#### **RELAY OUTPUTS FOR COMPENSATION**

### ALARM RELAY OUTPUTS

| :4 A      |
|-----------|
| : 250 VAC |
| : 1250 VA |
|           |

#### **Number of Steps**

Can be selected between 1-8

#### Target CosØ Interval

-0.800-0.800 can be selected with 0.001 steps.

#### CTR

Can be set 1..5000.

#### VTR

Can be set 1..5000.

#### **User Interface**

| Keypad | : 4 keys with ESD    | protection        |
|--------|----------------------|-------------------|
| LCD    | . : Self-illuminated | 160 x 240 graphic |

#### Communication

Isolated RS485 Port..... :1 Channel, ESD and over current/voltage protected, programmable, 1200 bps to 38400 bps baud rate. 2000VRMS isolation.

#### Dimensions

W144 x H144 x D78

#### **OPERATING TEMPERATURE/ STORAGE TEMPERATURE / RELATIVE HUMIDITY**

-20°C..+55°C / -30°C..+80°C / maximum 95% No Condensation

#### **PROTECTION CLASS**

| Front panel | : IP40 |
|-------------|--------|
| Rear cover  | : IP20 |

# NOTES

| <br> |
|------|
|      |
|      |
|      |
|      |
|      |
| <br> |
|      |
|      |
|      |
|      |
|      |
| <br> |
|      |
|      |
|      |
|      |
|      |
|      |
| <br> |
|      |
|      |
| <br> |
|      |
|      |
| <br> |
|      |
|      |
|      |
|      |
|      |
| <br> |
|      |
|      |
|      |
|      |
|      |
|      |
|      |
|      |
|      |
| <br> |
|      |
|      |
|      |
|      |
|      |
|      |
| <br> |
|      |
| <br> |
| <br> |
|      |
|      |
|      |
|      |
|      |
|      |
|      |
|      |
|      |
|      |
|      |
|      |
|      |
|      |
|      |
|      |

WEG Group - Automation Business Unit Jaraguá do Sul - SC - Brazil Phone: +55 47 3276 4000 automacao@weg.net www.weg.net

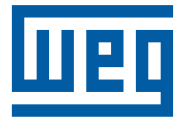

Cod: 14904013 | Rev: 00 | Data (m/a): 04/2019 Subject to change without prior notice. The information contained herein is the reference value.